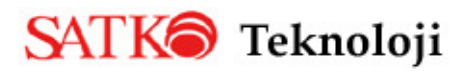

# http://aractakip.satko.com.tr

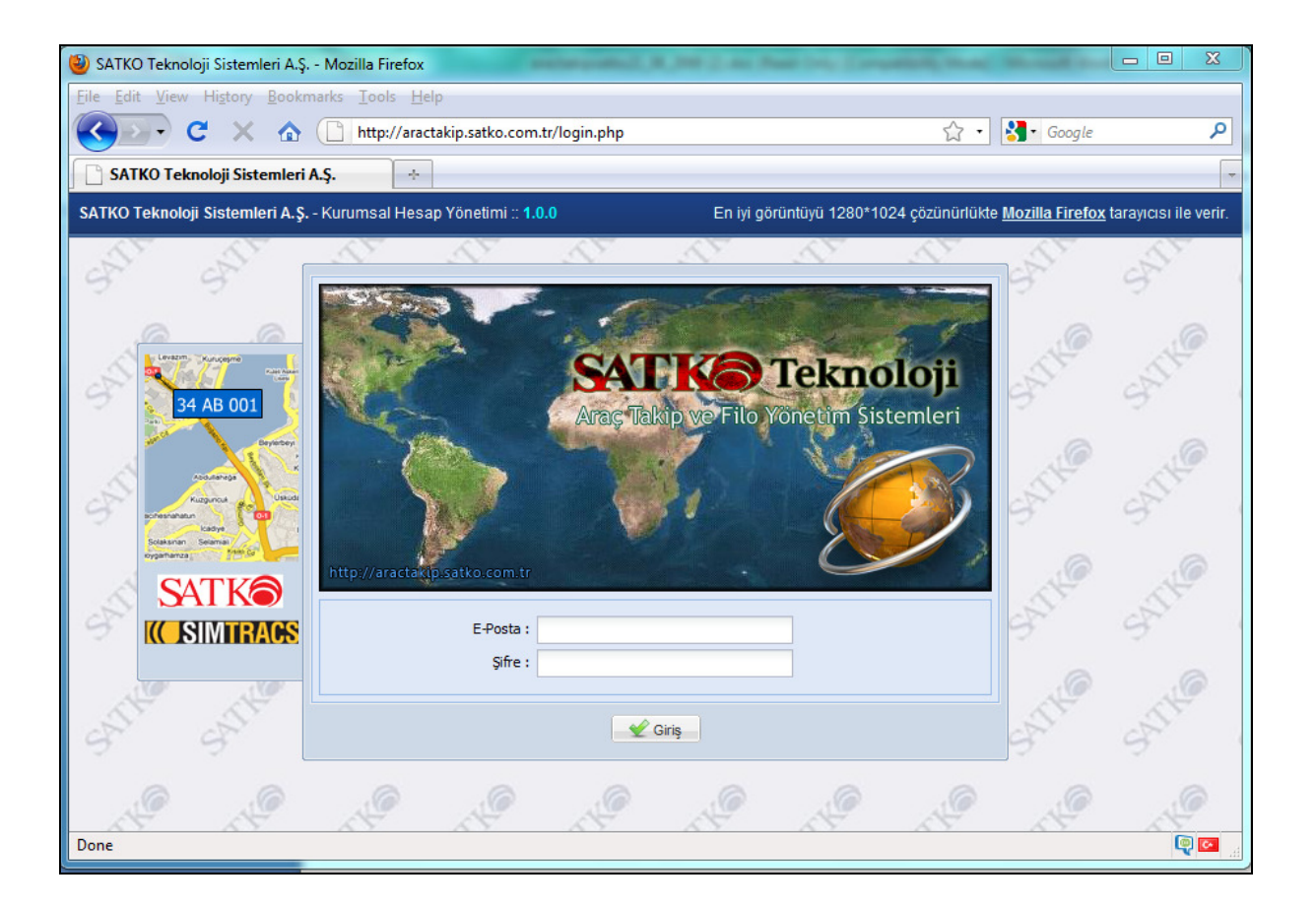

©2009 Satko Teknoloji A.Ş. – Bu belgedeki bilgilerin tüm hakları SATKO'ya aittir. İzinsiz kullanılamaz.

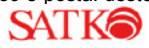

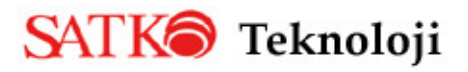

Araçlarımızı izlemede yeni bir pencere...

<u>http://aractakip.satko.com.tr</u> adresine girerek firmamız tarafından size bildirilen kullanıcı adı ve şifre ile sisteme giriş yapabilirsiniz.

İstenilen verilere ulaşmada sağladığı kullanım kolaylığı ile ön plana çıkan aractakip.satko.com.tr sistemi; Destek İşlemleri, Kullanıcı İşlemleri, Fatura İşlemleri, Harita, Araç İşlemleri, Raporlar (Araç raporları, Pozisyon raporları, Sensör Raporları, Özel Yer Raporları) ana başlıklarında toplanan program modüllerini içermektedir. Sağ taraftaki Hoşgeldiniz ekranının Modem türleri kısmında cihazlarınızın türlerini ve yıllara göre almış olduğunuz cihaz sayısını, hemen altındaki pasta dilimli Araçların Kontak Durumu başlıklı raporda ise o an sisteminizde bulunan cihazlarınızın kaç tanesinin kontağı açık kaç tanesinin kontağı kapalı sorusuna cevap bulabilirsiniz. Yine giriş sayfamızda SATKO'dan haberleri ve hemen altında modem ve aktif gün sayısı bilgilerini görebileceğiniz grafikler bulunmaktadır.

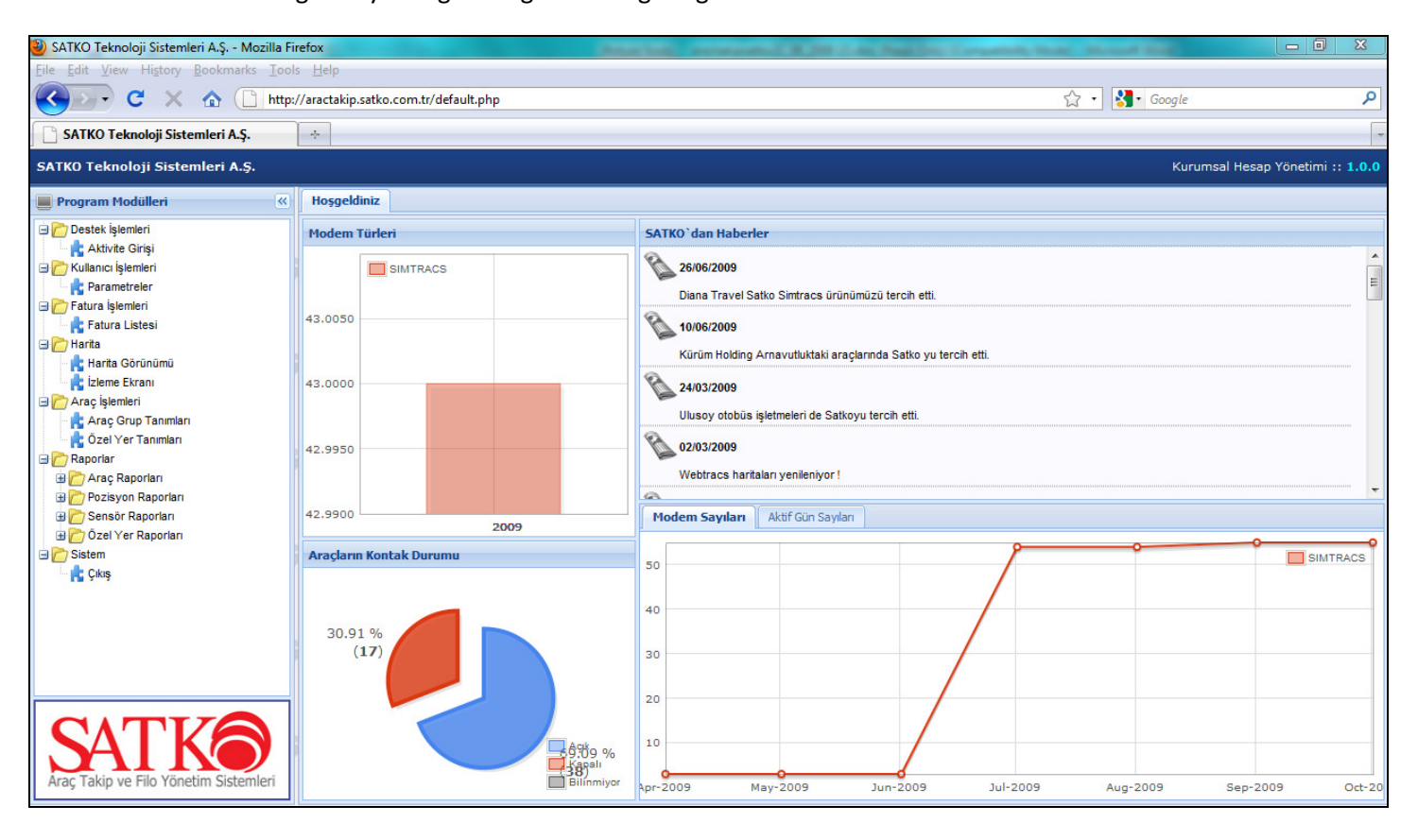

Aractakip.satko.com.tr kullanıcı girişi yapıldıktan sonraki ana sayfa görünümü

©2009 Satko Teknoloji A.Ş. – Bu belgedeki bilgilerin tüm hakları SATKO'ya aittir. İzinsiz kullanılamaz.

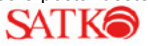

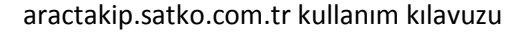

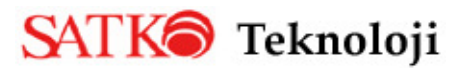

# Program Modülleri:

# 1.Destek İşlemleri

**1.1.Aktivite Girişi** : Bu menüyü seçtiğinizde sayfanın sağ tarafına firmanızla ilgili daha önceden açılmış olan destek kayıtları karşınıza gelecektir. Her bir aktivitenin yanında bulunan artı tuşuna bastığınızda destek kaydının ayrıntılarını görebilirsiniz. Ayrıca Ekle butonuna basarak ilgili bölüm ve aktivite seçilerek yeni bir destek kaydı oluşturabilirsiniz. Kaydet butonu seçildikten sonra açmış olduğunuz yeni destek kaydı mail olarak ilgili kişilere gönderilecektir.

| Hoşgeldiniz Aktivite Girişi 🛞 |      |          |                        |                                      |                     |              |               |                     |  |
|-------------------------------|------|----------|------------------------|--------------------------------------|---------------------|--------------|---------------|---------------------|--|
| 4                             | Ekle | 📝 Değişt | ir 🕃 Yenile            |                                      |                     |              |               |                     |  |
|                               |      | ID       | Bölüm                  | Aktivite                             | Tarih               | Sorumlu      | Oluşturan     | Oluşturma Zamanı    |  |
| Ŧ                             | 1    | 6533     | SATIŞ SONRASI DESTEK & | WebTRACS Hesap Aktivasyonu / Dea     | 15/10/2009 16:51:45 | Meriç Aslan  | Meriç Aslan   | 15/10/2009 16:53:19 |  |
| Ŧ                             | 2    | 6029     | YAZILIM DESTEK         | Yazılım Versiyon Güncelleme          | 24/08/2009 12:30:05 | Gökhan MALÇC | Gökhan MALÇ(  | 24/08/2009 09:34:07 |  |
| Ŧ                             | 3    | 6000     | SATIŞ SONRASI DESTEK & | WebTRACS Hesap Aktivasyonu / Dea     | 20/08/2009 15:47:13 | Meriç Aslan  | Meriç Aslan   | 20/08/2009 12:48:30 |  |
| ŧ                             | 4    | 5983     | YAZILIM DESTEK         | Yazılım Kurulumu                     | 19/08/2009 11:12:48 | Gökhan MALÇC | Gökhan MALÇ(  | 19/08/2009 08:14:42 |  |
| ŧ                             | 5    | 5929     | SATIŞ SONRASI DESTEK & | Modem Aktivasyon / Deaktivasyonu     | 13/08/2009 10:48:21 | Meriç Aslan  | Meriç Aslan   | 13/08/2009 07:48:33 |  |
| ŧ                             | 6    | 5923     | MONTAJ & TEKNİK BÖLÜM  | SIMTRACS Mobil Araç Terminali Monta  | 13/08/2009 12:00:00 | Şaban Ulusoy | Dorukata VURA | 12/08/2009 09:03:26 |  |
| ±                             | 7    | 5862     | SATIŞ SONRASI DESTEK & | Modem Aktivasyon / Deaktivasyonu     | 05/08/2009 16:51:48 | Meriç Aslan  | Meriç Aslan   | 05/08/2009 13:53:16 |  |
| ŧ                             | 8    | 5837     | YAZILIM DESTEK         | Yazılım Kurulumu                     | 03/08/2009 16:09:51 | Gökhan MALÇC | Gökhan MALÇ(  | 03/08/2009 16:11:17 |  |
| ŧ                             | 9    | 5657     | SATIŞ SONRASI DESTEK & | WebTRACS Servis                      | 09/07/2009 10:31:13 | Gökhan MALÇ( | Murat IDIL    | 09/07/2009 10:33:12 |  |
| ŧ                             | 10   | 5606     | SATIŞ SONRASI DESTEK & | Hesap İşlemleri (CRF, MURF, Hesap Ha | 05/07/2009 00:51:50 | Destek SATKO | Dorukata VURA | 05/07/2009 00:57:50 |  |
| ±                             | 11   | 5568     | YAZILIM DESTEK         | Yazılım Lisans Güncelleme            | 30/06/2009 09:11:32 | Gökhan MALÇC | Gökhan MALÇ(  | 30/06/2009 09:15:23 |  |
| ŧ                             | 12   | 5549     | YAZILIM DESTEK         | Telefon Destek                       | 27/06/2009 13:30:00 | Gökhan MALÇC | Gökhan MALÇ(  | 29/06/2009 09:07:38 |  |
| Ð                             | 13   | 5524     | SATIŞ SONRASI DESTEK & | Modem Aktivasyon / Deaktivasyonu     | 24/06/2009 11:54:46 | Meriç Aslan  | Meriç Aslan   | 24/06/2009 11:54:59 |  |
| Ð                             | 14   | 4740     | YAZILIM DESTEK         | Telefon Destek                       |                     | Gökhan MALÇ( | Gökhan MALÇ(  | 27/03/2009 16:03:03 |  |
| ±                             | 15   | 4630     | YAZILIM DESTEK         | Yazılım Kurulumu                     |                     | Gökhan MALÇC | Gökhan MALÇ(  | 16/03/2009 16:37:39 |  |
| ŧ                             | 16   | 4497     | SATIŞ SONRASI DESTEK & | Modem Aktivasyon / Deaktivasyonu     | 05/03/2009 12:20:47 | Meriç Aslan  | Meriç Aslan   | 05/03/2009 12:21:45 |  |

Destek kaydı listesi

| Aktivite Detay Bil | gileri Bilgilendirilecek Kişiler |
|--------------------|----------------------------------|
| Bölüm :            | YAZILIM DESTEK 🗸                 |
| Aktivite :         | Yazılım Eğitimi 🗸                |
| Aktivite Tarihi :  | 26/10/2009 16:50:29              |
| Aktivite Notları : |                                  |
| Aktivite Açıklama  | ları                             |
| Tari               | h Oluşturan                      |
|                    |                                  |
|                    | 🛛 🔀 Kaydet 🛛 😽 Vazgeç            |

#### Yeni aktivite ekleme

©2009 Satko Teknoloji A.Ş. - Bu belgedeki bilgilerin tüm hakları SATKO'ya aittir. İzinsiz kullanılamaz.

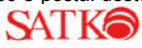

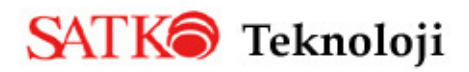

# 2.Kullanıcı işlemleri

**2.1.Parametreler :** Parametreler seçeneği ile araçlarınızdan alınacak raporlarda kullanılacak parametre bilgileri ayarlanabilmektedir. Örneğin Rölanti raporlarında Rölanti AzamiHız'ının kaç km. ve Bekleme Süresinin kaç dk. olduğu bilgilerini bu pencereden ayarlayabilirsiniz.

| Parametreler                                       | × |
|----------------------------------------------------|---|
| Genel Parametreler (Kullanıcılar Genelinde Etkili) |   |
| Rölanti                                            | 1 |
| Rölanti Azami Hız: 1                               |   |
| Bekleme Süresi (dk.): 5                            |   |
|                                                    |   |
|                                                    |   |
|                                                    |   |
|                                                    |   |
|                                                    |   |
|                                                    |   |
| Kaydet 🛛 😢 Kapat                                   |   |

Parametreler ekranı

# 3.Fatura işlemleri

**3.1.Fatura Listesi :** Firmaya ait Satko tarafından kesilen fatura listesini ve statüsünü gösteren kısımdır.

| ſ | Hoşgeldiniz  | Fatura Listesi | ×        |              |                 |            |         |        |                  |
|---|--------------|----------------|----------|--------------|-----------------|------------|---------|--------|------------------|
|   | 🛃 Yenile     |                |          |              |                 |            |         |        |                  |
|   | Dönem        | Fatura Türü    | Açıklama | Fatura No    | Fatura Tarihi 🔻 | Toplam     | Kur     | Ödenen | Son ödeme Tarihi |
|   |              |                |          |              |                 |            |         |        |                  |
|   |              |                |          |              |                 |            |         |        |                  |
|   |              |                |          |              |                 |            |         |        |                  |
|   |              |                |          |              |                 |            |         |        |                  |
|   |              |                |          |              |                 |            |         |        |                  |
|   |              |                |          |              |                 |            |         |        |                  |
|   |              |                |          |              |                 |            |         |        |                  |
|   |              |                |          |              |                 |            |         |        |                  |
|   |              |                |          |              |                 |            |         |        |                  |
|   |              |                |          |              |                 |            |         |        |                  |
|   |              |                |          |              |                 |            |         |        |                  |
|   |              |                |          |              |                 |            |         |        |                  |
|   | Fatura Öze   | t Bilgileri    |          |              |                 |            |         |        |                  |
|   | Fatura Sayıs | с <b>О</b>     |          | Faturalar To | oplamı Ödenen   | Tutar Kala | n Tutar |        |                  |
|   | Kapalı: -    |                | TY       | rL.          | -               | -          | -       |        |                  |
|   | Açık: -      |                | EUR      | 0            | -               | -          | -       |        |                  |
|   | vauesi Geçe  | an             |          |              |                 |            |         |        |                  |

Fatura Listesi ekranı

©2009 Satko Teknoloji A.Ş. – Bu belgedeki bilgilerin tüm hakları SATKO'ya aittir. İzinsiz kullanılamaz.

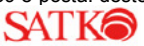

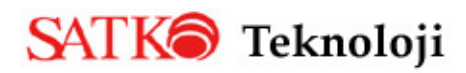

# 4.Harita

**4.1.Harita Görünümü :** Harita türü seçeneğinden istenilen harita türü seçildikten sonra ekranın sağ tarafındaki Görünümü Özelleştir menüsü kullanılarak tüm araçların son konumları ya da bir aracın girilen tarihler arasındaki konumları harita üzerinde takip edilebilir. Araç Listesinde takip edilmek istenen araçların plakasının solundaki kutucuğuna tıklayarak harita üzerinde görüntülenmesi sağlanabilir. Ayrıca otomatik güncelle seçeneği ile araçtan gelecek yeni pozisyon sinyallerinin harita üzerine yansıması sağlanabilmektedir. Harita üzerinde görünen araçların ikonlarının yeşil olması son gelen pozisyonda kontağının açık olduğu, kırmızı olması ise kontağının kapalı olduğu anlamlarına gelmektedir. Araç ikonları son gelen iki pozisyona göre yönlü okla gözükmektedir.

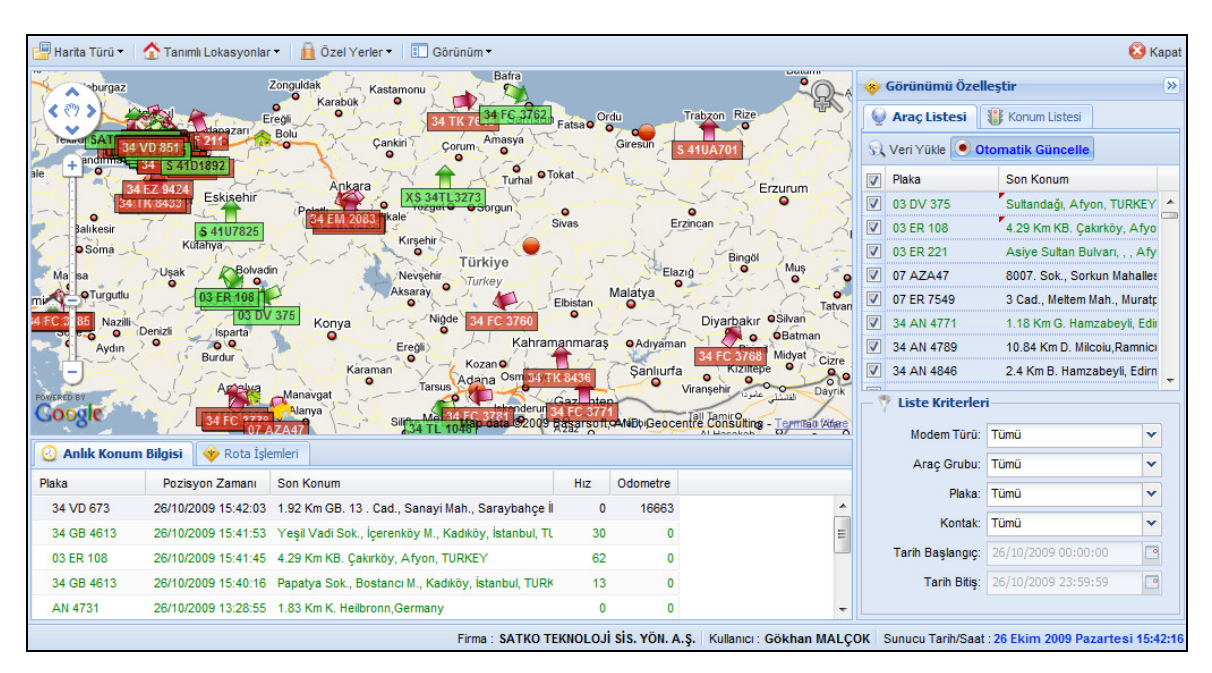

Harita Görünümü penceresi

Harita penceresinin sağ'ındaki Görünümü Özelleştir kısmının Konum listesi sekmesinde seçilen aracın eskiye dönük verilerinin harita üzerinde gösterimi sağlabilmektedir.

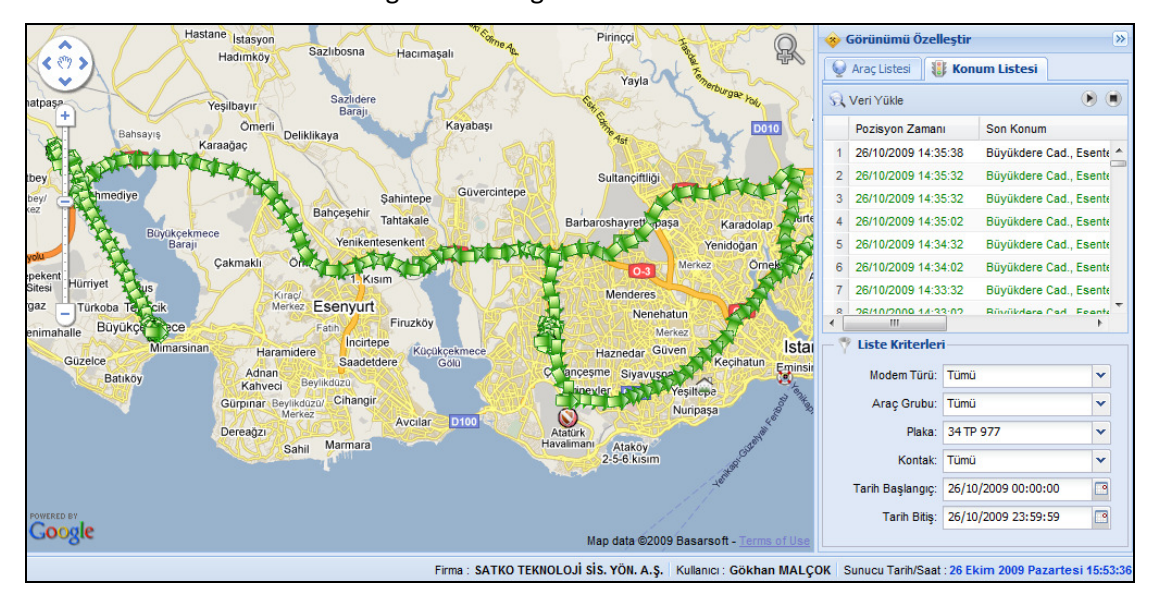

Harita'da geçmiş konumların izlenmesi

©2009 Satko Teknoloji A.Ş. – Bu belgedeki bilgilerin tüm hakları SATKO'ya aittir. İzinsiz kullanılamaz.

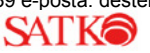

# SATK Teknoloji

Harita üzerinde farenin sağ tuşuna tıklandığında açılan menüde seçilen noktaya bölge ve sokak seviyesinde odaklanma yapılabilir.

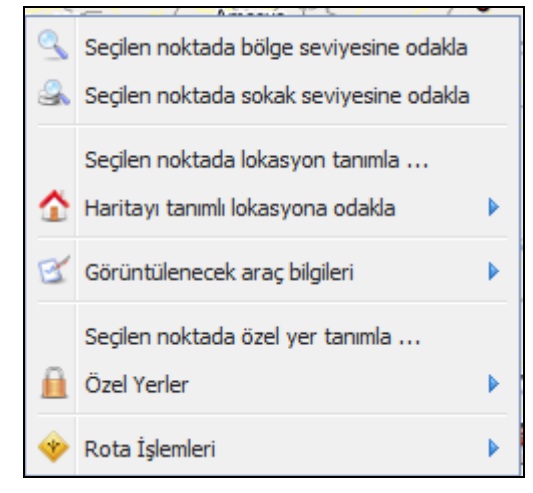

Harita sağ tuş menüsü

Harita üzerinde hızlıca daha önce tanımlamış olunan lokasyona odaklanmak için Tanımlı Lokasyonlar butonu kullanılabilir. Tanımlı Lokasyon ekleyebilmek için harita üzerinde sağ tuşa basıldığında gelen menüden Seçilen noktada lokasyon tanımla seçeneği seçilmelidir.

| anımlı Lokasyonlar :: Ekle | ×                 |
|----------------------------|-------------------|
| Lokasyon Adı :             |                   |
|                            | **********        |
| Enlem :                    |                   |
| 39.75787999202175          |                   |
| Boylam :                   |                   |
| 33.42041015625             |                   |
|                            |                   |
|                            | Kavdat 🖌 🖌 Vazgac |
|                            | 💽 Kayuei 💽 Vazgeç |

Tanımlı Lokasyon Ekle

Tanımlanan lokasyonun Tanımlı Lokasyonlar butonu seçildiğinde gözükmesi için Harita Görünüm penceresinin kapatılıp açılması gerekmektedir. Harita üzerinde sağ tuşa tıklandığında Haritayı tanımlı lokasyona odakla seçeneği ile Standart olarak gelen ve sonradan oluşturulan lokasyonlara odanlanma sağlanabilir.

Araç listesi kısmından izlenmek istenen araçlar seçildiğinde araçlar harita üzerinde sadece plakası ile görüntülenmektedir. Harita üzerindeki araç ikonlarının hangi araç bilgileri ile gözükebileceği harita üzerinde sağ tuşa basıldığında gelen menüden *Görüntülenecek araç bilgileri* kısmında seçilebilmektedir. Araç bilgileri seçildikten sonra *Değişiklikleri Kaydet* seçeneği seçilerek, Harita görünümü penceresi kapatılıp yeniden açılması gerekmektedir.

©2009 Satko Teknoloji A.Ş. – Bu belgedeki bilgilerin tüm hakları SATKO'ya aittir. İzinsiz kullanılamaz.

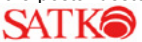

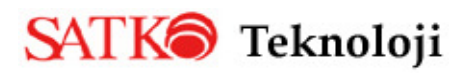

### aractakip.satko.com.tr kullanım kılavuzu

| Harita Gö   | rünümü 🗵           |                                                    |                     |                                                                                |     |
|-------------|--------------------|----------------------------------------------------|---------------------|--------------------------------------------------------------------------------|-----|
| ü 🕶 🛛 🏠 Tan | ımlı Lokasyonla    | r 🔹 📋 Özel Yerler 🕇                                | Görüni              | ūm <del>▼</del>                                                                |     |
| gaz         |                    | Zonguldak Kast                                     |                     | Batra                                                                          |     |
| Gebze o     | Seçilen no         | oktada bölge seviyesine<br>oktada sokak seviyesine | odakla<br>odakla ur | Samsun Fatsa O                                                                 | Gir |
| Bursa       | Seçilen no         | oktada lokasyon tanımla<br>anımlı lokasyona odakla | · 3                 | Sorgun                                                                         | 1   |
| a - C       | 🗹 Görüntüle        | enecek araç bilgileri                              | •                   | Plaka                                                                          |     |
| gutlu       | Seçilen no         | oktada özel yer tanımla<br>er                      | [                   | Modem No Modem Türü                                                            |     |
|             | Rota İşler Antalya | Manavgat                                           | Tarsus              | <ul> <li>Son Konum</li> <li>Pozisyon Zamanı</li> <li>Enlem / Boylam</li> </ul> | 0   |
|             | Carlanta Id        |                                                    | Silifke Mersir      | Hiz                                                                            | 8   |
| Poz         | isyon Zamanı       | Son Konum                                          | Arama               | Değişiklikleri Kaydet<br>Hız                                                   | Od  |
|             | Gä                 | rüntülanacak                                       | arac hila           | ilori                                                                          |     |

Görüntülenecek araç bilgileri

Seçilen noktada özel yer tanımla seçeneğiyle; Önemli noktalar özel yer olarak tanımlanarak bu bölgelere giriş ve çıkışlar eğer tanımlanırsa o bölgelerde belirtilen zamandan fazla kalma durumlarında alarmlar mail olarak alınabilmektedir.

| Özel Yerler :: Ekle |                       | × |  |  |  |  |  |  |
|---------------------|-----------------------|---|--|--|--|--|--|--|
| Özel Yer Adı :      | Liman Giriş Kapısı    |   |  |  |  |  |  |  |
| Türü :              | Liman 🗸               |   |  |  |  |  |  |  |
| Enlem :             | 40.91600972245032     |   |  |  |  |  |  |  |
| Boylam :            | 38.379578590393066    |   |  |  |  |  |  |  |
| Yarıçap (Metre) :   | 500                   |   |  |  |  |  |  |  |
|                     | 10 🗘                  |   |  |  |  |  |  |  |
|                     | Dakika 🗸              |   |  |  |  |  |  |  |
|                     |                       |   |  |  |  |  |  |  |
|                     | 🛛 🛛 Kaydet 🛛 🗱 Vazgeg | 2 |  |  |  |  |  |  |

Özel Yer Ekleme penceresi

Özel yerler tanımlandıktan sonra program modülleri kısmından özel yer tanımlarına girerek oluşturulan özel yerlerde alarm oluşturması istenen araçlar ve bu araçların oluşturacağı alarmları alması istenen kullanıcılar tanımlanmalıdır.

Harita üzerinde sağ tuş menüsündeki Özel yerler seçeneğinden ise Bp, Shell ve otellerin ya da kullanıcı tarafından sonradan tanımlanmış özel yerler harita üzerinde gösterilebilmektedir.

©2009 Satko Teknoloji A.Ş. – Bu belgedeki bilgilerin tüm hakları SATKO'ya aittir. İzinsiz kullanılamaz.

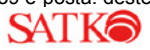

# SATK Teknoloji

### aractakip.satko.com.tr kullanım kılavuzu

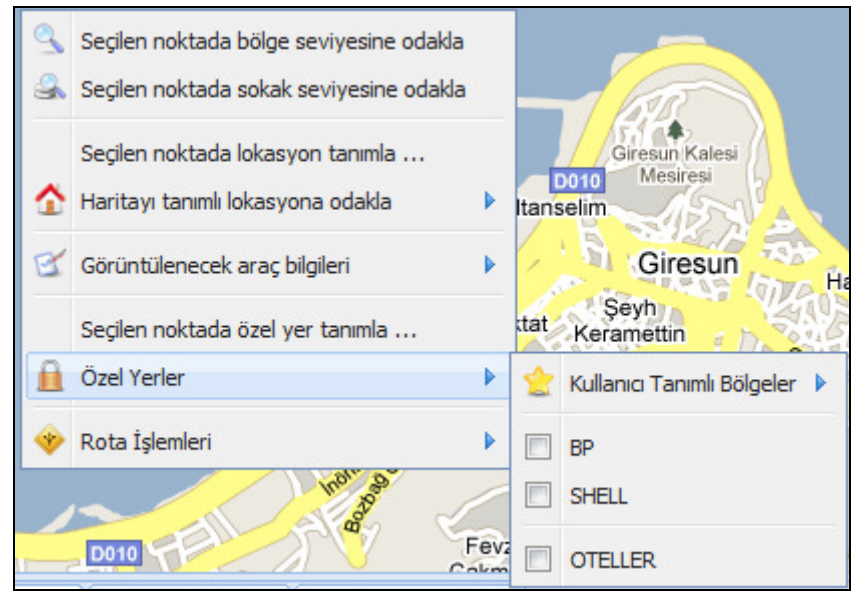

Özel Yerler menü görüntüsü

Rota İşlemleri seçeneği ile harita üzerinde belirlenen duraklar kullanılarak en kısa rota hesabı yapılarak yolun mesafe olarak ve ortalama hızla gidilmesi halinde zaman olarak ne kadar süreceği ve geçilecek lokasyon bilgileri elde edilebilmektedir.

| Hoş   | geldiniz Harita                                                     | Görünümü 🗵               |                                              |                                                                                                 |                        |       |  |  |  |  |  |
|-------|---------------------------------------------------------------------|--------------------------|----------------------------------------------|-------------------------------------------------------------------------------------------------|------------------------|-------|--|--|--|--|--|
| н     | 📳 Harita Türü 🔻 🏠 Tanımlı Lokasyonlar 👻 🔒 Özel Yerler 👻 🗄 Görünüm 👻 |                          |                                              |                                                                                                 |                        |       |  |  |  |  |  |
| on, C | Amasra<br>attin                                                     | Azdavay Devrekani        | Boyabat                                      | ze<br>Bafra                                                                                     | Ŗ                      | 2     |  |  |  |  |  |
| De    | er K Kar                                                            | Seçilen noktada bölge    | seviyesine odakla                            | Samsun                                                                                          |                        |       |  |  |  |  |  |
| -5    | 1                                                                   | Seçilen noktada sokak    | seviyesine odakla                            | Carşamba Fatsa Ordu                                                                             | Vakfikebir             | T     |  |  |  |  |  |
| Ju    | Gerede                                                              | Seçilen noktada lokasy   | von tanımla                                  | erzifon Ladik                                                                                   | Tirebolu               | a     |  |  |  |  |  |
| E     |                                                                     | Haritayı tanımlı lokasyo | ona odakla 🔹 🕨                               | Suluova Erbaa Niksar Giresun, 123. Sk, 7,<br>Ayoasti                                            | 28200 Çıtlakkale, Turl | key   |  |  |  |  |  |
| 3     | E89 8                                                               | Görüntülenecek araç b    | ilgileri 🕨                                   | Turhal Tokat Almus                                                                              | binkarahisar           | 00    |  |  |  |  |  |
| Bey   | pa-ari                                                              | Seçilen noktada özel y   | er tanımla                                   | Zileo Artova                                                                                    | n Color                | elkit |  |  |  |  |  |
| 12    | Ank: 🗎                                                              | Özel Yerler              | Þ                                            | Sivas Zara                                                                                      | Er Er                  | Zinc  |  |  |  |  |  |
| enima | aharle, İnci Taş 🚸                                                  | Rota İşlemleri           | Þ                                            | Seçilen noktayı <b>başlangıç</b> durağı olarak ekle                                             | KES                    | ~     |  |  |  |  |  |
| GC    | Haymana                                                             | Kaman                    | Yerköy                                       | Seçilen noktayı <b>ara durak</b> olarak ekle<br>Secilen noktayı <b>bitis</b> durağı olarak ekle | onsulting - Terms of U | Ise   |  |  |  |  |  |
|       | Anlık Konum Bilgisi                                                 | 🛛 🚸 Rota İşlemler        | i 🛗 Lokasyon Ara                             |                                                                                                 |                        |       |  |  |  |  |  |
|       | Referans                                                            |                          | Açıklama                                     | Rota Oluştur                                                                                    | Mesafe                 | Та    |  |  |  |  |  |
| 1     | Giresun, 123. Sk                                                    | , 7, 28200 Çıtlakkale    | 610 km (yaklaşık 8                           | Rota duraklarını temizle.                                                                       | 610 km                 | -     |  |  |  |  |  |
| 2     | Giresun, 118. Sk, 2                                                 | 28200 Çıtlakkale, Turke  | Sağdan 3. yola dönü<br>Aradığınız yeri solda | in, <b>123. Sk</b> yönünde ilerleyin<br>göreceksiniz                                            | 80 m                   |       |  |  |  |  |  |
| 3     | Giresun, 118. Sk, 2                                                 | 28200 Çıtlakkale, Turke  | Soldan 3. yola dönü                          | n, 118. Sk yönünde ilerleyin                                                                    | 0,2 km                 |       |  |  |  |  |  |
| 4     | Giresun, İnönü Cd,                                                  | 28200 Çıtlakkale, Turl   | 119. Sk konumunda                            | sağa dönün                                                                                      | 0,1 km                 |       |  |  |  |  |  |
| 5     | Giresun, Atatürk B                                                  | lv, 28200 Çıtlakkale, T  | Döner kavşaktan İnö                          | nü Cd yönündeki 2. çıkışına girin                                                               | 94 m                   | +     |  |  |  |  |  |
| •     |                                                                     |                          |                                              | ·                                                                                               |                        |       |  |  |  |  |  |

Rota İşlemleri menüsü

©2009 Satko Teknoloji A.Ş. – Bu belgedeki bilgilerin tüm hakları SATKO'ya aittir. İzinsiz kullanılamaz.

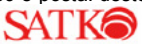

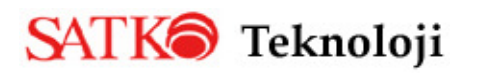

**4.2.İzleme Ekranı :** İzleme ekranı seçeneği ile sınırsız sayıda yeni harita görünüm pencereleri açılarak farklı araçlar ve araç grupları farklı pencerelerde güncel olarak takip edilebilmektedir.

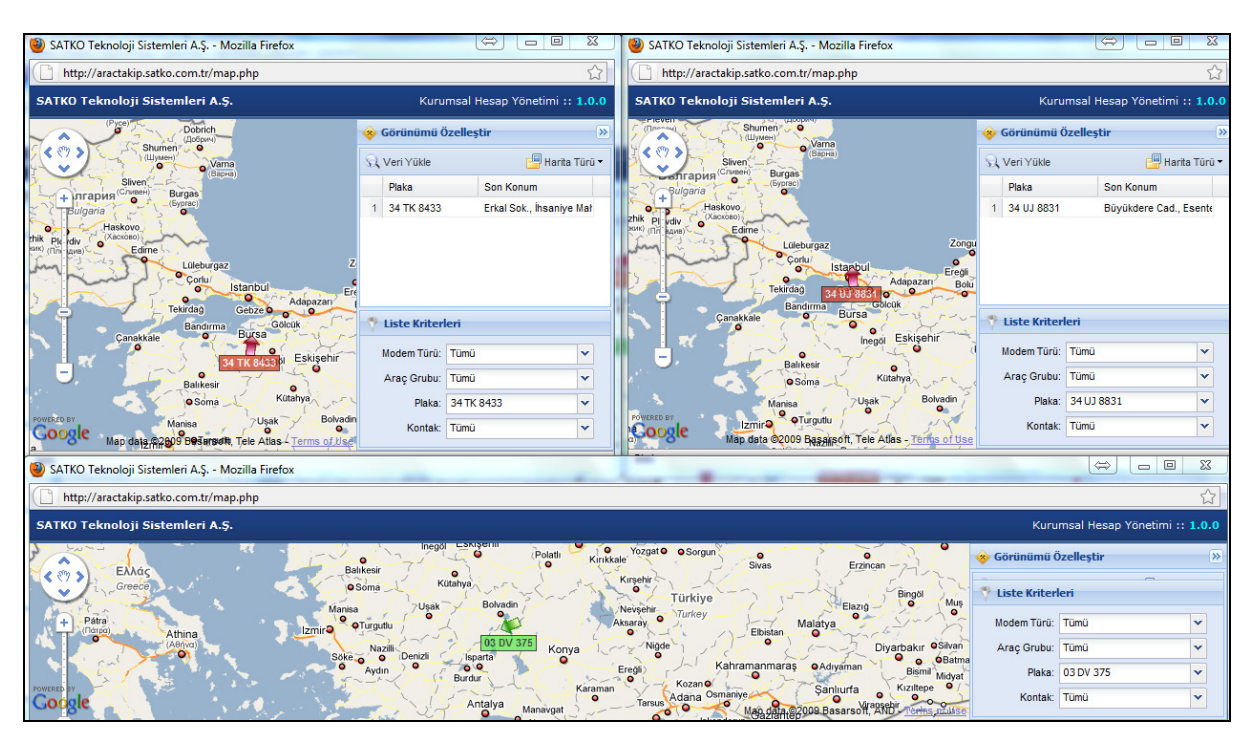

İzleme ekranları

# 5.Araç İşlemleri

**5.1.Araç Grup Tanımları :** Araç listesinde bulunan araçları belli gruplara ayırmak ve herhangi bir menüdeki sorgu ekranlarında bu araç grupları ile daha hızlı işlem yapmak için araç grupları Tanımlabilir, Değiştirilebilir, Silinebilir ya da Araç atamaları değiştirilebilir.

| 4 | Ekle 📝 Değiştir 🕌 Sil | 😴 Yenile  🔘 Araç Grup Atamaları |             |
|---|-----------------------|---------------------------------|-------------|
|   | Grup Kod No           | Açıklama                        | Araç Sayısı |
| 1 | SATKO FLEET           | SATKO FLEET                     | 10          |
| 2 | SEFA                  | SEFA NAKLIYAT                   | 8           |
| 3 | ULUSOY OTOBÜS         | ULUSOY OTOBÜS                   | 1           |
| 4 | DIANA                 | DIANA TRAVEL                    | 54          |
| 5 | KÜRÜM                 | KÜRÜM HOLDING                   | 18          |

Araç Grup Tanımları ekranı

Ekle seçeneği ile oluşturulmak istenilen grubun adı belirlenmektedir.

| A | araç Grup Tanımları :: Ekle | × |
|---|-----------------------------|---|
|   | Grup Kod No :               |   |
|   |                             | 1 |
|   | Açıklama :                  |   |
|   |                             |   |
|   |                             | - |
|   | 🛛 🛛 Kaydet 🛛 🕌 Vazgeç       |   |

Araç Grubu Ekle penceresi

©2009 Satko Teknoloji A.Ş. – Bu belgedeki bilgilerin tüm hakları SATKO'ya aittir. İzinsiz kullanılamaz.

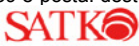

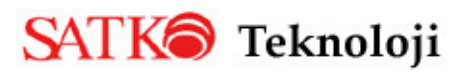

Gruba ait araçları belirlemek için grup eklendikten sonra araç grup atamaları seçeneği ile gruba ait araçlar seçilmelidir. Araç grup atmaları butonuna basıldığında; Sol taraftaki araç listesinden gruba eklenmek istenen araçlar ilgili yön tuşları ile sağ taraftaki listeye eklenmelidir.

| ode | m Turu:         |            |       |          | Ata | nmış araçlar |            |            |  |
|-----|-----------------|------------|-------|----------|-----|--------------|------------|------------|--|
| Tür | nü              | ~          |       |          |     | Plaka 🔺      | Modem No   | Modem Türü |  |
| Tür | n araçlar       |            |       |          | 1   | 34 EM 5771   | 1497248666 | SIMTRACS   |  |
|     | Plaka 🔺         | Modem No   | Moder |          | 2   | 34 ER 7487   | 1335731671 | SIMTRACS   |  |
|     | Vala) ( 21 Kaud |            | -     |          | 3   | 34 STK 75    | 1492025760 | SIMTRACS   |  |
|     | TOK) ( 21 Kdyl  | .,         |       |          | 4   | 34 TP 977    | 1492021447 | SIMTRACS   |  |
| 1   | 03 DV 375       | 1494033002 | SI    |          | 5   | 34 UJ 8831   | 1497248664 | SIMTRACS   |  |
| 2   | 03 ER 108       | 1492067285 | SIE   | 5        | 6   | 34 UJ 8832   | 1439043829 | SIMTRACS   |  |
| 3   | 03 ER 221       | 1492850095 | SI    |          | 7   | 34 UJ 8835   | 1439043894 | SIMTRACS   |  |
| 4   | 03 ER 434       | 1494032703 | SI    |          | 8   | 34 UJ 8836   | 1439043893 | SIMTRACS   |  |
| 5   | 34 BJ 7546      | 1492023581 | SI    | <b>«</b> | 9   | 34 UJ 8838   | 1497248665 | SIMTRACS   |  |
| 6   | 34 EZ 9419      | 1058815    | EL    |          |     |              |            |            |  |
| 7   | 34 EZ 9420      | 1058812    | EU    |          |     |              |            |            |  |
| 8   | 34 EZ 9421      | 1059417    | EU    |          |     |              |            |            |  |
| 9   | 34 EZ 9422      | 1064261    | EL    |          |     |              |            |            |  |
| 10  | 34 EZ 9424      | 1059420    | EL    |          |     |              |            |            |  |
| 11  | 34 FKR 85       | 1494060231 | SI 🔻  |          |     |              |            |            |  |
| •   |                 |            | •     |          |     |              |            |            |  |

Araç Grup Atamaları

**5.2.Özel Yer Tanımları :** Harita üzerinde sağ tuşla tıklanan noktada veya aracın plakası üzerine sağ tuş yapıldığında "aracın bulunduğu lokasyonda özel yer tanımla" seçenekleri ile oluşturduğumuz özel yerleri tekrar düzenlemek, araç ve kullanıcı atayabilmek için bu menü kullanılmaktadır.

| Hoş | Hoşgeldiniz Özel Yer Tanımları 🛞                                        |             |                  |                            |  |  |  |  |  |  |
|-----|-------------------------------------------------------------------------|-------------|------------------|----------------------------|--|--|--|--|--|--|
| ÷   | 🖞 Ekle 📝 Değiştir 🗱 Sil 🥰 Yenile 🎯 Araç Atamaları 💈 Kullanıcı Atamaları |             |                  |                            |  |  |  |  |  |  |
|     | Açıklama                                                                | Araç Sayısı | Kullanıcı Sayısı | Oluşturan                  |  |  |  |  |  |  |
| 1   | Mehmet                                                                  | 9           | 1                | mehmet.kasdan@satko.com.tr |  |  |  |  |  |  |
| 2   | Serkan                                                                  | 35          | 1                | serkan.tosun@satko.com.tr  |  |  |  |  |  |  |
| 3   | Murat İDİL                                                              | 0           | 0                | muratidil@satko.com.tr     |  |  |  |  |  |  |
| 4   | BTT-Satko Antalya Bölge Ana Bayii                                       | 0           | 0                | muratidil@satko.com.tr     |  |  |  |  |  |  |
| 5   | SATKO Office                                                            | 7           | 5                | gokhanmalcok@satko.com.tr  |  |  |  |  |  |  |
| 6   | 1.köprü gişeler                                                         | 39          | 2                | gokhanmalcok@satko.com.tr  |  |  |  |  |  |  |
| 7   | Havaalani                                                               | 35          | 2                | serkan.tosun@satko.com.tr  |  |  |  |  |  |  |
| 8   | 106 sk.                                                                 | 35          | 1                | serkan.tosun@satko.com.tr  |  |  |  |  |  |  |
| 9   | 2.Köprü Gişeler                                                         | 35          | 2                | serkan.tosun@satko.com.tr  |  |  |  |  |  |  |
| 10  | BM-İstanbul Ana Bayi                                                    | 0           | 0                | muratidil@satko.com.tr     |  |  |  |  |  |  |
| 11  | BM Ankara Bölge Ana Bayi                                                | 0           | 0                | muratidil@satko.com.tr     |  |  |  |  |  |  |

Özel Yer Tanımları ekranı

©2009 Satko Teknoloji A.Ş. – Bu belgedeki bilgilerin tüm hakları SATKO'ya aittir. İzinsiz kullanılamaz.

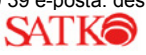

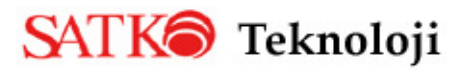

Bu menü seçildiğinde oluşturulmuş özel yerler listelenmektedir. Seçilen özel yer silinebilir, değişiklik yapılabilir, yenisi eklenebilir. Araç atamaları butonu ile oluşturulan özel yer ile ilgili alarm vermesi istenen araç veya araçlar seçilebilmektedir.

| ün  | ı araçlar      |            |        |    | Ata | nmış araçlar |            |            |   |
|-----|----------------|------------|--------|----|-----|--------------|------------|------------|---|
| Мо  | dem Türü :     |            |        |    |     | Plaka        | Modem No   | Modem Türü |   |
| Τü  | imü            |            | ~      |    | 1   | 06 PLF 03    | 5494060331 | SIMTRACS   |   |
| Are | ac Grubu :     |            |        |    | 2   | 07 AKY 85    | 1494060230 | SIMTRACS   |   |
| Ti  | imii           |            | ~      |    | 3   | 160000002    | 160000002  | SIMTRACS   |   |
|     |                |            |        | >  | 4   | 160000005    | 160000005  | SIMTRACS   |   |
|     | Plaka 🔺        | Modem No   | Moderr | <  | 5   | 34 AU 6365   | 160000003  | SIMTRACS   |   |
| 1   | 06 PDA 07      | 5494060428 | SIV *  | -  | 6   | 34 BD 5732   | 160000008  | SIMTRACS   |   |
| 2   | 06 PFE 87      | 5494060427 | SIN    | >> | 7   | 34 BD 5733   | 160000004  | SIMTRACS   | _ |
| 3   | 06 PHK 15      | 5492025326 | SIN    | ~  | 8   | 34 BD 5734   | 160000001  | SIMTRACS   |   |
| 4   | 06 PLH 64      | 5494060417 | SIN    |    | 9   | 34 FZ 0273   | 5494060333 | SIMTRACS   |   |
| 5   | 1- 07 D 0246   | 1548584608 | SIN    |    | 10  | 34 P 2089    | 160000010  | SIMTRACS   |   |
| 6   | 10 - 07 D 8111 | 1548584602 | SIN    |    | 11  | 34 P 2290    | 160000006  | SIMTRACS   |   |
| 7   | 11 AZ 129      | 1494033003 | SIN    |    | 12  | 34 P 2795    | 160000009  | SIMTRACS   |   |
| 8   | 12 - 07 D 0294 | 1548584630 | SIN _  |    | 13  | 34 P 6397    | 160000007  | SIMTRACS   |   |
| 1   |                |            | -      |    | 14  | 34 TP 977    | 1492021447 | SIMTRACS   |   |

Özel yerler - Araç Atamaları penceresi

Kullanıcı atamaları butonu ile araçlar tarafından oluşturulacak alarm mesajlarını alacak kullanıcıların belirlenmesi sağlanabilmektedir.

| üm | ı Kullanıcılar          |                      |   | F        | \tai | nmış Kullanıcılar         |                   |       |
|----|-------------------------|----------------------|---|----------|------|---------------------------|-------------------|-------|
| ,  | E-Posta                 | Kullanıcı Adı        | 1 |          |      | E-Posta                   | Kullanıcı Adı     | Ünva  |
| 3  | casan@satko.com.tr      |                      | * |          | 1    | gokhanmalcok@satko.cor    | Gökhan MALÇOK     |       |
| 4  | cangiz@satko.com.tr     | Cengiz Erolur        |   |          | 2    | mehmet.kasdan@satko.co    | Mehmet Hilmi KAŞl | -     |
| -  | destek@satks.com.tr     | Deatek SATKO         |   |          | 3    | muratidil@satko.com.tr    | Murat iDiL        | Kana  |
| 0  | desuk@eatke.com.tr      | Desick SATKO         |   | >        | 4    | serkan.tosun@satko.com.tr | Serkan TOSUN      |       |
| 6  | doruk@satko.com.tr      | Dorukata VURAL       |   | 0        | 5    | erdem.ersoy@satko.com.tr  | Erdem Ersoy       | Direk |
| 1  | meral@satko.com.tr      | Meral Şahin          |   |          |      |                           |                   |       |
| 8  | meric@satko.com.tr      | Meriç Aslan          |   |          |      |                           |                   |       |
| 9  | erim@satko.com.tr       | Nihat Erim İNCEOĞL   | Ξ |          |      |                           |                   |       |
| 0  | serdal@satko.com.tr     | Serdal AKSOY         |   | <b>«</b> |      |                           |                   |       |
| 1  | saban@satko.com.tr      | Şaban Ulusoy         |   |          |      |                           |                   |       |
| 2  | seyda@satko.com.tr      | Şeyda Keşan          |   |          |      |                           |                   |       |
| 3  | sukrud@satko.com.tr     | Şükrü Dikilitaş      |   |          |      |                           |                   |       |
| 14 | teknikekip@satko.com.tr | Teknik Ekip (Montaj) |   |          |      |                           |                   |       |
| 15 | yelda@satko.com.tr      | Yelda ÇELİKER        | - |          |      |                           |                   |       |
|    | III                     | F.                   |   |          | •    | III                       |                   |       |

Özel yerler – Kullanıcı Atamaları penceresi

©2009 Satko Teknoloji A.Ş. – Bu belgedeki bilgilerin tüm hakları SATKO'ya aittir. İzinsiz kullanılamaz.

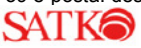

**5.3.Mesaj Gönder :** Sol taraftaki araç listesinden mesaj göndermek istenilen araç veya araçların solundaki kutular işaretlenir. Mesaj içeriği kısmına gönderilmek istenen mesaj içeriği yazılmalıdır. Mesaj önceliği kısmından mesaj gönderildiği anda aracın kontak bilgisi açık ise normal kontak kapalı ise uykulu seçilmelidir. Ayrıca isteğe bağlı olarak okundu konfirmesi istenebilmektedir. Araç listesinde yeşil gözüken araçların kontağı açık, Siyah gözüken araçların kontağı ise kapalı durumda olduğunu ifade etmektedir.

| Araç Listesi |          |     | Mesaj Uzunluğu | Gönderilecek Araç Sayısı        |
|--------------|----------|-----|----------------|---------------------------------|
| Modem Türü : |          |     | 0 / 1900       | 0                               |
| EUTELTRACS   |          | ~   | Mesai İceriği  |                                 |
| Araç Grubu : |          |     |                |                                 |
| Tümü         |          | ~   |                |                                 |
|              |          |     |                |                                 |
| Plaka        | Modem No | Poz |                |                                 |
| 34 AN 4771   | 241059   |     |                |                                 |
| 34 AN 4789   | 217244   | Ξ   |                |                                 |
| 34 AN 4846   | 240959   |     |                |                                 |
| 34 BS 2280   | 217003   |     |                |                                 |
| 34 BS 2281   | 259974   |     |                |                                 |
| 34 BY 9007   | 111717   |     |                |                                 |
| 34 BY 9009   | 110962   |     | Mesai Önceliŏi | Okundu Konfirmesi               |
| 34 BY 9010   | 697610   | -   | Namel          |                                 |
|              |          | P.  | Normal         | <ul> <li>Konfirmesiz</li> </ul> |

Mesaj Gönderme penceresi

**5.4.Anlık Konum İsteme :** Bu seçenek ile MCT'den konum bilgisi istenebilmektedir. Soldaki araç listesinden ilgili araç veya araçları seçip anlık konum iste butonu ile işlem gerçekleştirilebilir.

| Anlık | Konum İste |          |     | ×                             |
|-------|------------|----------|-----|-------------------------------|
| Ara   | aç Listesi |          |     | Araç Filtre Kriterleri        |
|       | Plaka      | Modem No | Poz | Modem Türü:                   |
|       | 34 AN 4771 | 241059   |     | EUTELTRACS                    |
|       | 34 AN 4789 | 217244   | E   | Araç Grubu:                   |
|       | 34 AN 4846 | 240959   |     | Tümü 🗸                        |
|       | 34 BS 2280 | 217003   |     |                               |
|       | 34 BS 2281 | 259974   |     | Gönderilecek Araç Sayısı      |
|       | 34 BY 9007 | 111717   |     | 0                             |
|       | 34 BY 9009 | 110962   |     | Macai Öncoliči                |
|       | 34 BY 9010 | 697610   | -   | Presaj Oriceligi              |
| •     | III        |          | P.  | Normal                        |
|       |            |          |     | 🕅 Anlık Konum İste 🛛 🗱 Vazgeç |

Anlık Konum İsteme penceresi

©2009 Satko Teknoloji A.Ş. – Bu belgedeki bilgilerin tüm hakları SATKO'ya aittir. İzinsiz kullanılamaz.

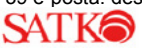

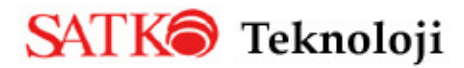

# 6.Raporlar

# 6.1.Araç Raporları :

**6.1.1.Araç Listesi :** Bu menü seçildiğinde Veri Yükle butonuna basılarak rapor alınabilmektedir. Bu raporla sistemde tanımlı olan araçların listesi, Plaka bilgisi, Modem No, son konum bilgileri, kontak durumları, hızları, Odometre gibi veriler raporlanabilmektedir. Bu rapor Excel butonu yardımı ile Excel'e aktarılabilmektedir. Ayrıca seçilen araç Harita Üzerinde Görüntüle butonu ile harita üzerinde görüntülenebilmektedir.

|   | Hoşg | eldiniz Araç Listes | i 🗵                 |            |            |                                           |        |                     |     |          |                  |
|---|------|---------------------|---------------------|------------|------------|-------------------------------------------|--------|---------------------|-----|----------|------------------|
| 5 | 2 v  | eri Yükle 🔀 Excel   | 🔀 Harita Üzerinde G | Görüntüle  |            |                                           |        |                     |     |          | 😣 Kapat          |
| Г |      |                     |                     |            |            |                                           |        |                     |     |          |                  |
|   |      | Modem Türü: Tümü    | ~                   | Plaka:     |            |                                           |        |                     |     |          |                  |
|   |      | Araç Grubu: Tümü    | ~                   | Modem No:  |            |                                           |        |                     |     |          |                  |
|   | _    |                     |                     |            |            |                                           |        |                     |     |          |                  |
|   |      | Pozisyon Zamanı 🔻   | Plaka               | Modem No   | Modem Türü | Son Konum                                 | Kontak | Kontak Kapanışı     | Hız | Odometre |                  |
|   | 1    | 27/10/2009 16:33:16 | 54 TA 449           | 5494060406 | SIMTRACS   | 2.88 Km GD. 1 Cad., Aydınlı M., Tuzla, İs | Açık   | 27/10/2009 13:35:51 | 72  | 439618   | <u> </u>         |
|   | 2    | 27/10/2009 16:33:15 | 41 D 6288           | 5492025498 | SIMTRACS   | 1.07 Km GD. Bozüyük, Bilecik, TURKEY      | Açık   | 27/10/2009 14:17:39 | 75  | 534393   |                  |
|   | 3    | 27/10/2009 16:33:01 | 41 UE 115           | 5494060447 | SIMTRACS   | 3.65 Km GB. Kalemli, Manisa, TURKEY       | Açık   | 27/10/2009 14:59:48 | 23  | 58122    |                  |
|   | 4    | 27/10/2009 16:33:00 | 41 UJ 422           | 5494060338 | SIMTRACS   | 4.55 Km B. Gavaklı Sarnıç Cad., , , Aydır | Açık   | 27/10/2009 16:21:45 | 65  | 39490    | =                |
|   | 5    | 27/10/2009 16:33:00 | 2 - 07 D 0413       | 1548584644 | SIMTRACS   | 0.95 Km GB. Ilica, Antalya, TURKEY        | Açık   | 27/10/2009 14:57:14 | 90  | 816702   |                  |
|   | 6    | 27/10/2009 16:32:59 | 41 U 1882           | 5492025401 | SIMTRACS   | 2.17 Km K. Muallim, Kocaeli, TURKEY       | Kapalı | 27/10/2009 16:03:00 | 0   | 930      |                  |
|   | 7    | 27/10/2009 16:32:57 | 41 UE 116           | 5494060334 | SIMTRACS   | 3.23 Km B. Yenikaraağaç, Bursa, TURKE     | Açık   | 27/10/2009 15:53:35 | 77  | 290150   |                  |
|   | 8    | 27/10/2009 16:32:50 | 34 BCM 63           | 5494060452 | SIMTRACS   | 3001 Cad., Mustafa Kemal M., Ümraniye,    | Açık   | 27/10/2009 15:02:25 | 22  | 20150    |                  |
|   | 9    | 27/10/2009 16:32:49 | EU096               | 5338860755 | SIMTRACS   | 3.59 Km K. Nicosia,Cyprus                 | Açık   | 27/10/2009 14:24:19 | 47  | 196762   |                  |
| 1 | 10   | 27/10/2009 16:32:48 | 34 EY 7104          | 1495939020 | SIMTRACS   | Gn. Alirıza Gürcan Cad., A.nafiz Gürmar   | Açık   | 27/10/2009 15:33:29 | 0   | 155503   |                  |
|   | 11   | 27/10/2009 16:32:47 | 60 DH 225           | 5494060348 | SIMTRACS   | 0.94 Km KB. İbrahim Ağa Cad., İnönü Ma    | Açık   | 27/10/2009 15:09:15 | 32  | 45361    |                  |
|   | 12   | 27/10/2009 16:32:46 | 34 UA 4016          | 1492025214 | SIMTRACS   | Gn. Alirıza Gürcan Cad., A.nafiz Gürmar   | Açık   | 27/10/2009 15:36:27 | 0   | 258982   |                  |
|   | 13   | 27/10/2009 16:32:42 | 34 TU 8619          | 1495939077 | SIMTRACS   | Aydinevler Yolu, Aydinevler M., Maltepe   | Açık   | 27/10/2009 07:28:17 | 0   | 58233    |                  |
| 1 | 14   | 27/10/2009 16:32:39 | 41U4563 -ROMORK     | 5494060441 | SIMTRACS   | 6079 Sok., Beşkonaklar Mah., Kepez İlçe   | Açık   | 27/10/2009 11:26:09 | 0   | 13298    |                  |
|   | 15   | 27/10/2009 16:32:39 | 34 UC 9050          | 1495939084 | SIMTRACS   | Gökhan Sok., Küçükyalı M., Maltepe, İsta  | Açık   | 27/10/2009 15:56:28 | 57  | 308501   |                  |
|   | 16   | 27/10/2009 16:32:37 | 54 FP 049           | 5494060429 | SIMTRACS   | 3.69 Km G. Küpcüler Cad., , , Sakarya, T  | Kapalı | 27/10/2009 15:37:58 | 0   | 251491   |                  |
|   | 17   | 27/10/2009 16:32:35 | 34 UG 2224          | 1495939025 | SIMTRACS   | Kültür Sok., Bahçelievler M., Bahçelievle | Açık   | 27/10/2009 15:16:58 | 23  | 161207   |                  |
|   | 18   | 27/10/2009 16:32:35 | 34 UTH 57           | 1495939088 | SIMTRACS   | Gn. Alirıza Gürcan Cad., A.nafiz Gürmar   | Acik   | 27/10/2009 16:32:03 | 5   | 329546   | -                |
|   | 14   | Sayfa 1 / 4         | ● N   @             |            |            |                                           |        |                     |     | Gösteri  | len 1 - 50 / 194 |

Araç Listesi Ekranı

**6.1.2.Yapılan Kilometre Raporu :** Sistemde bulunan araçların belirtilen başlangıç ve bitiş tarihleri aralığında yapmış oldukları km bilgisi bu rapor sayesinde alınabilmektedir. Sol taraftaki listede hangi aracın kaç km yol yaptığı bilgisi görülebilmektedir. Bu veriler sağ tarafta grafik olarak gösterilmektedir.

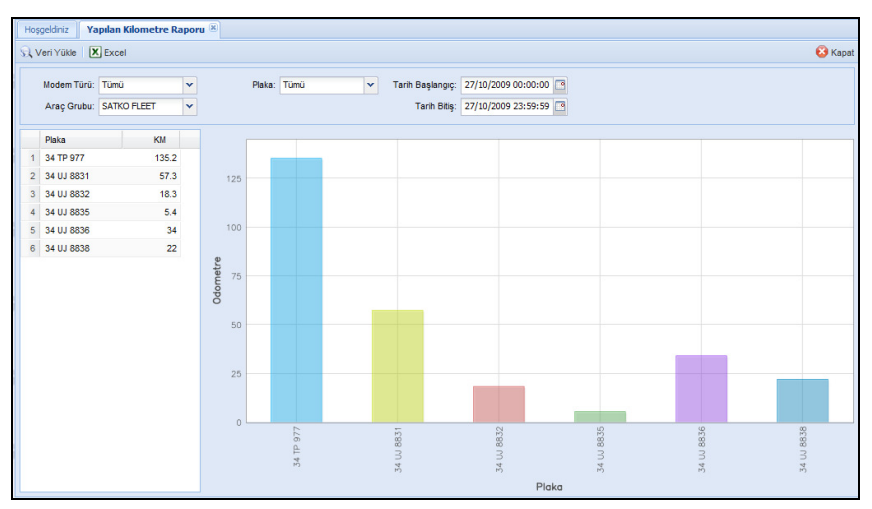

#### Yapılan Kilometre Raporu

©2009 Satko Teknoloji A.Ş. – Bu belgedeki bilgilerin tüm hakları SATKO'ya aittir. İzinsiz kullanılamaz.

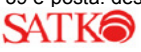

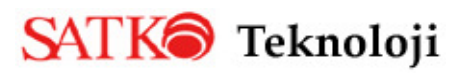

**6.1.3.Kilometre Raporu (Detay) :** Araçların yaptıkları kilometreleri mesai içi ve dışı olarak ayırabildiğimiz bu rapor ayrıca mesai saatlerini ayarlayabilme olanağı da sunmaktadır. Raporu çalıştırabilmek için Başlangıç ve Bitiş tarihlerini seçtikten sonra Veri Yükle butonuna basılmalıdır.

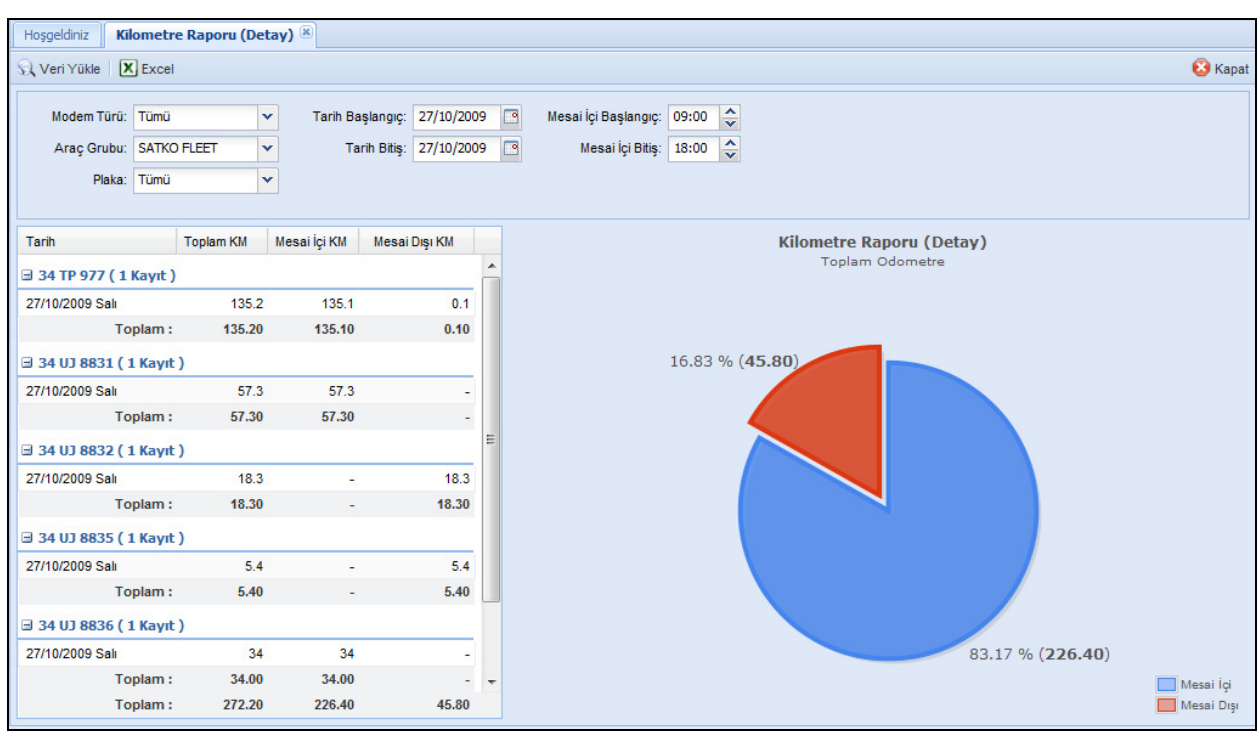

Kilometre Raporu (Detay)

**6.1.4.Günsonu Özet Raporu** : Bu raporda araçlara air son durum bilgilerini alabildiğimiz gibi ayrıca belirtilen tarihte araçların ilk olarak hangi zamanda kontak açtığı, en son ne zaman kontak kapadığı, bu iki veri arasında geçen sürede kontağın ne kadar açık, ne kadar kapalı kaldığı, yine ilk kontak açılış ve kapanış tarihleri arasındaki en yüksek ve en düşük hız verileri alınabilmektedir. Ayrıca Toplam Mesafe bilgisi seçilmiş olan tarihte araçtan gelen odometre bilgisine göre hesaplanmış km değeri alınabilmektedir.

| Hoş | geldiniz Günsonu Öz                  | et R | aporu 🛞                                                    |                                           |
|-----|--------------------------------------|------|------------------------------------------------------------|-------------------------------------------|
| 21  | /eri Yükle 🗶 Excel                   |      |                                                            |                                           |
|     | Modem Türü: Tümü<br>Araç Grubu: Tümü |      | Y     Plaka:     Tümü     Y       Modem No:                | Tarih: 27/10/2009                         |
|     | Plaka                                |      | Araç Son Durum Bilgileri Hız/Zaman Çizelgesi               |                                           |
| 56  | 34 UC 9050                           | ^    | Araç Son Durum Bilgileri                                   |                                           |
| 57  | 34 UG 1093                           |      |                                                            |                                           |
| 58  | 34 UG 2224                           |      | Plaka: 34 UJ 8836                                          | Modem Türü: SIMTRACS                      |
| 59  | 34 UJ 8831                           |      | Modem No: 1439043893                                       | Kontak: Kapalı                            |
| 60  | 34 UJ 8832                           |      | Hiz: 0                                                     | Odometre: 17359.3                         |
| 61  | 34 UJ 8835                           |      | Pozisyon Zamanı: 27/10/2009 15:06:37                       | Boylam / Enlem: 29.004282 / 41.068317     |
| 62  | 34 UJ 8836                           |      | Son Konum: Büyükdere Cad., Esentepe M., Şişli, İstanbul, T | URKEY                                     |
| 63  | 34 UJ 8838                           |      |                                                            |                                           |
| 64  | 34 UK 8428                           | =    | Günsonu Özet Raporu                                        |                                           |
| 65  | 34 UP 3104                           |      | İlk Kontak Açılışı: 27/10/2009 13:51:55                    | Son Kontak Kapanisi: 27/10/2009 15:06:37  |
| 66  | 34 UP 5759                           |      | Kontak Acik: 27 dakika 18 sanive                           | Kontak Kapali: 6 saat 20 dakika 40 sanive |
| 67  | 34 UR 2584                           |      | Azami Hız: 124                                             | Asgari Hız: 9                             |
| 68  | 34 UR 6789                           |      | ilk Odometre: 17359.3                                      | Son Odometre: 17393.3                     |
| 69  | 34 UR 6790                           |      | Toplam Mesafe: 34 KM                                       |                                           |

Günsonu Özet Raporu

©2009 Satko Teknoloji A.Ş. – Bu belgedeki bilgilerin tüm hakları SATKO'ya aittir. İzinsiz kullanılamaz.

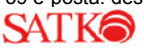

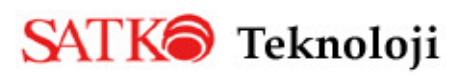

Bu raporun Hız/Zaman Çizelgesi sekmesinde aracın hangi saatler aralığında hangi hıza çıktığı grafik raporu olarak alınabilmektedir.

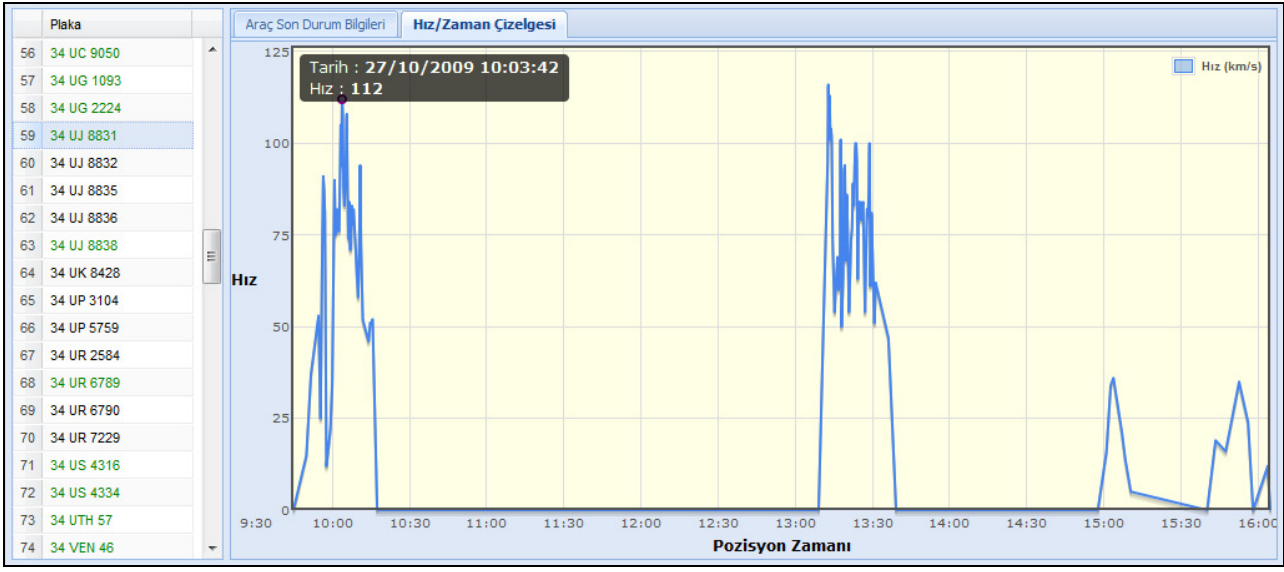

Günsonu Özet Raporu – Hız/Zaman Çizelgesi

**6.1.5.Hız Aşımı Raporu :** Plaka seçeneğinden Tümü ya da tek araç seçilerek, aracın belirlenen azami hızdan fazla olan hız aşımları listelenmektedir. Varsayılan olarak 120 km gelen azami hız seçeneği değiştirilebilmektedir. Plaka kısmından Tümü seçilerek hangi aracın kaç kez hız aşımı yaptığı bilgisi Veri Yükle butonuna basılarak alınabilmektedir. Rapor hazırlandıktan sonra her bir aracın kaç kez hız aşımı yaptığı bilgisi parantez içinde raporlanmaktadır. Araç plakasının solundaki + ya basarak hız aşımlarının ne zaman nerede yapıldığı bilgileri görülebilmektedir. Ayrıca hız aşımı lokasyonu üzerinde sağ tuş ile veya lokasyonu seçip harita üzerinde görüntüle seçeneği ile aracın hız aşımını hangi noktada yaptığı harita üzerinde görüntülenebilmektedir.

|      | Modem Türü:    | Tümü       | ~        | Plaka: | Tümü                | ~             | Araç Grubu:          | Tümü   |   | ~ |
|------|----------------|------------|----------|--------|---------------------|---------------|----------------------|--------|---|---|
| Poz  | zisyon Zamanı: | 26/10/2009 | 00:00:00 | Bitiş: | 26/10/2009 23:5     | 9:59 📑        | Azami Hız:           | 110    | ÷ |   |
|      | Pozisyon Za    | imani 🔺    | Hız      | Refe   | rans                |               |                      |        |   |   |
| ± 07 | AZA47 ( 137    | Kayıt )    |          |        |                     |               |                      |        |   |   |
| ± 34 | DE 7464 ( 24   | Kayıt )    |          |        |                     |               |                      |        |   |   |
| ± 34 | FC 3760 ( 26   | Kayıt )    |          |        |                     |               |                      |        |   |   |
| ± 34 | FC 3787 ( 36   | 1 Kavıt )  |          |        |                     |               |                      |        |   |   |
| H 34 | FKR 85 ( 1 K   | avit )     |          |        |                     |               |                      |        |   |   |
| 3 34 | CR 4612 ( 22   | (aut)      |          |        |                     |               |                      |        |   |   |
| 550  | 26/10/2009     | 10:34:25   | 112      | 1.35   | Km KB. Bosna Cao    | I., Mescit M. | , Tuzla, İstanbul, 1 | TURKEY |   |   |
| 551  | 26/10/2009     | 10:53:54   | 112      | Orki   | le Sok., Ahmet Yes  | evi M., Pen   | dik, İstanbul, TURI  | (EY    |   |   |
| 552  | 26/10/2009     | 10:54:09   | 112      | Çağl   | ar Sok., Ahmet Yes  | evi M., Pen   | dik, İstanbul, TURH  | (EY    |   |   |
| 553  | 26/10/2009     | 10:54:24   | 115      | Ihlam  | nur Sok., Kavakpina | r M., Pendik  | , İstanbul, TURKE    | Y      |   |   |
| 554  | 26/10/2009     | 10:54:38   | 124      | Bah    | çe Sok., Kavakpına  | M., Pendik,   | İstanbul, TURKEY     | (      |   |   |
| 555  | 26/10/2009     | 10:55:07   | 113      | Ana    | mur Sok., Kavakpın  | ar M., Pendi  | k, İstanbul, TURKE   | Y      |   |   |
| 556  | 26/10/2009     | 10:57:50   | 111      | Evre   | n Sok., Aydınte     |               |                      |        |   |   |
|      | 26/10/2000     | 11:31:20   | 113      | Ferib  | ot Yolu, Kösklü     | Harita Uz     | erinde Görüntüle     |        |   |   |
| 557  | 20/10/2009     |            |          |        |                     | •             |                      |        |   |   |

Hız Aşımı Raporu

©2009 Satko Teknoloji A.Ş. – Bu belgedeki bilgilerin tüm hakları SATKO'ya aittir. İzinsiz kullanılamaz.

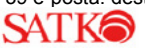

**6.1.6.Kontak Raporu (Gün Sonu) :** Bu rapor sayesinde tüm araçların seçilen gün ile ilgili olarak ilk kontak açtıkları ve son kontak kapattıkları noktaları saat ve lokasyon olarak görebilmeniz mümkündür. Ayrıca aracı seçip harita üzerinde görüntüle seçeneği ile ilk kontak açılış ve son kontak kapanış noktalarını harita üzerinde görüntüleyebilirsiniz.

| 21 | /eri Yükle 🛛 🗶 I       | Excel | 🚬 Harita Üzer     | inde                                          | Görüntüle             |              |          |    |                     |                                                |          |
|----|------------------------|-------|-------------------|-----------------------------------------------|-----------------------|--------------|----------|----|---------------------|------------------------------------------------|----------|
|    | Modem Türü:            | Tümi  | ì                 | ~                                             | Araç Grubu:           | Tümü         | *        |    |                     |                                                |          |
|    | Plaka:                 | Tümü  | ì                 | ~                                             | Referans Tarihi:      | 16/10/2009   |          |    |                     |                                                |          |
|    | Pozisyon Zan           | nanı  | Referans          |                                               |                       | КМ           | Plaka 🔺  |    | Pozisyon Zamanı     | Referans                                       | КМ       |
| 20 | 20 16/10/2009 09:11:14 |       | 4 Sok., Değirmiç  | 4 Sok., Değirmiçem Mahallesi, Şehitkamil İlçe |                       |              |          | 71 | 16/10/2009 09:50:49 | Binevler Mahallesi, Şahinbey İlçesi, Gaziante  | 88165.5  |
| 21 | 16/10/2009 08:         | 18:23 | 216 Sok., Yıldız  | Mah                                           | , Muratpaşa İlçesi, A | nta 116557.7 | 34 FC 37 | 78 | 16/10/2009 10:51:24 | 703 Sok., Pinarbaşı Mah., Konyaalti İlçesi, Ar | 116587.8 |
| 22 | 16/10/2009 09:         | 14:35 | 3.38 Km D. Yeşi   | ilpına                                        | r (tosunpinar), Anta  | kya, 84130.1 | 34 FC 37 | 81 | 16/10/2009 10:25:01 | 1.69 Km KD. Antakya,TURKEY                     | 84147.5  |
| 23 | 16/10/2009 09:         | 04:10 | 236 Sok., Karac   | aoğl                                          | an M., Bornova, İzmi  | r, TL 91943  | 34 FC 37 | 85 | 16/10/2009 10:45:17 | 236 Sok., Karacaoğlan M., Bornova, İzmir, Tl   | 91952.2  |
| 24 | 16/10/2009 08:         | 09:55 | 564 Sok., Akinc   | ılar, I                                       | Buca, İzmir, TURKEY   | 106332.5     | 34 FC 37 | 86 | 16/10/2009 10:38:09 | 2.73 Km GB. 14 Sok., Menderes M., Gaziemii     | 106392.5 |
| 25 | 16/10/2009 10:         | 12:06 | 2.71 Km B. Bost   | taniç                                         | i, Van, TURKEY        | 130063       | 34 FC 37 | 87 | 16/10/2009 10:32:10 | 5.67 Km GB. Alabayır, Van, TURKEY              | 130068.3 |
| 26 | 16/10/2009 08:         | 55:43 | Firin Sok., Ulu M | ah.,                                          | Osmangazi İlçesi, Bu  | irsa 11235.2 | 34 FG 70 | 73 | 16/10/2009 10:54:42 | Fevzi Çakmak Cad., Emek Belediyesi, Osman      | 11279.3  |

Kontak Raporu (Gün sonu)

# 6.2. Pozisyon Raporları :

**6.2.1.Konum Listesi :** Plakası seçilen aracın son 500 konumunu geriye dönük listelediğimiz bu raporda eskiye dönük olarak aracın hangi lokasyondan hangi hız ile geçtiğinin görülebilmesi mümkündür. Mesafe kolonunda konumlar arasındaki mesafeyi kümülatif olarak km. cinsinden göstermektedir.

|   | Hoşge | eldiniz Konur    | n Listesi 🗵     |                |                                           |                     |        |                 |     |          |           |
|---|-------|------------------|-----------------|----------------|-------------------------------------------|---------------------|--------|-----------------|-----|----------|-----------|
|   | Q Ve  | eri Yükle 🛛 🗶 Ex | cel             |                |                                           |                     |        |                 |     |          |           |
|   | Мос   | dem Türü:        | SIMTRACS        | Y Plaka:       | 34 DV 8990 Y Son Ko                       | num:                |        |                 |     |          |           |
|   | Poz   | tisyon Zamanı:   | 15/02/2009 16:2 | .6:40 🖻 Bitiş: | 17/02/2009 16:26:40                       |                     |        |                 |     |          |           |
|   |       | Plaka            | Modem No        | Modem Türü     | Son Konum                                 | Pozisyon Zamanı     | Kontak | Kontak Kapanışı | Hız | Odometre | Mesafe    |
|   | 1     | 34 DV 8990       | 1497248670      | SIMTRACS       | 1.04 Km KD. Gazi Sok.,Soğuksu M.,Be       | 17/02/2009 16:25:01 | Açık   |                 | 59  |          | 151.22 KM |
|   | 2     | 34 DV 8990       | 1497248670      | SIMTRACS       | 0.59 Km KD. Gazi Sok.,Soğuksu M.,Be       | 17/02/2009 16:24:35 | Açık   |                 | 67  |          | 150.76 KM |
|   | 3     | 34 DV 8990       | 1497248670      | SIMTRACS       | Akide Sok.,Soğuksu M.,Beykoz,İstanb       | 17/02/2009 16:23:43 | Açık   |                 | 44  |          | 150.31 KM |
|   | 4     | 34 DV 8990       | 1497248670      | SIMTRACS       | Erzincan Sok.,Soğuksu M.,Beykoz,İsta      | 17/02/2009 16:22:57 | Açık   |                 | 37  |          | 149.81 KM |
|   | 5     | 34 DV 8990       | 1497248670      | SIMTRACS       | Ekin Çık.,Soğuksu M.,Beykoz,İstanbul,     | 17/02/2009 16:22:03 | Açık   |                 | 39  |          | 149.35 KM |
|   | 6     | 34 DV 8990       | 1497248670      | SIMTRACS       | Çengeldere Cad.,Soğuksu M.,Beykoz,İ       | 17/02/2009 16:21:13 | Açık   |                 | 40  |          | 148.90 KM |
|   | 7     | 34 DV 8990       | 1497248670      | SIMTRACS       | Sır Sok., Soğuksu M., Beykoz, İstanbul, T | 17/02/2009 16:12:52 | Açık   |                 | 29  |          | 148.45 KM |
|   | 8     | 34 DV 8990       | 1497248670      | SIMTRACS       | Çengeldere Cad.,Soğuksu M.,Beykoz,İ       | 17/02/2009 16:11:54 | Açık   |                 | 27  |          | 147.99 KM |
|   | 9     | 34 DV 8990       | 1497248670      | SIMTRACS       | Ekin Çık.,Soğuksu M.,Beykoz,İstanbul,     | 17/02/2009 16:11:03 | Açık   |                 | 34  |          | 147.53 KM |
|   | 10    | 34 DV 8990       | 1497248670      | SIMTRACS       | Erzincan Sok.,Soğuksu M.,Beykoz,İsta      | 17/02/2009 16:10:02 | Açık   |                 | 42  |          | 147.08 KM |
|   | 11    | 34 DV 8990       | 1497248670      | SIMTRACS       | Akide Sok.,Soğuksu M.,Beykoz,İstanb       | 17/02/2009 16:09:20 | Açık   |                 | 39  |          | 146.62 KM |
|   | 12    | 34 DV 8990       | 1497248670      | SIMTRACS       | 0.58 Km KD. Gazi Sok.,Soğuksu M.,Be       | 17/02/2009 16:08:06 | Açık   |                 | 44  |          | 146.16 KM |
|   | 13    | 34 DV 8990       | 1497248670      | SIMTRACS       | 1.03 Km KD. Gazi Sok.,Soğuksu M.,Be       | 17/02/2009 16:07:08 | Açık   |                 | 16  |          | 145.71 KM |
|   | 14    | 34 DV 8990       | 1497248670      | SIMTRACS       | 1.34 Km D. Gazi Sok.,Soğuksu M.,Bey       | 17/02/2009 16:05:20 | Açık   |                 | 46  |          | 145.25 KM |
|   | 15    | 34 DV 8990       | 1497248670      | SIMTRACS       | 1.78 Km D. Gazi Sok.,Soğuksu M.,Bey       | 17/02/2009 16:04:49 | Açık   |                 | 54  |          | 144.80 KM |
|   | 16    | 34 DV 8990       | 1497248670      | SIMTRACS       | 2.15 Km D. Gazi Sok., Soğuksu M., Bey     | 17/02/2009 16:04:12 | Açık   |                 | 62  |          | 144.34 KM |
| Ľ |       |                  |                 |                |                                           |                     |        |                 |     |          |           |

Konum Listesi

©2009 Satko Teknoloji A.Ş. – Bu belgedeki bilgilerin tüm hakları SATKO'ya aittir. İzinsiz kullanılamaz.

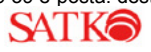

**6.2.2.Konum Vermeyen Araçlar** : Belirlenen referans tarihinden sonra konum vermemiş araçlar listesini görebilmek için Veri Yükle butonuna basılmalıdır.

| Ho | Hoşgeldiniz Konum Listesi 🗷 Konum Vermeyen Araçlar 🏵           |            |            |                                         |                     |        |                     |  |  |  |  |  |  |
|----|----------------------------------------------------------------|------------|------------|-----------------------------------------|---------------------|--------|---------------------|--|--|--|--|--|--|
| Re | teferans Tarihi : 16/02/2009 16:50:00 🔄 😡 Veri Yükle 🛛 🗶 Excel |            |            |                                         |                     |        |                     |  |  |  |  |  |  |
|    | Plaka                                                          | Modem No   | Modem Türü | Son Konum                               | Pozisyon Zamanı     | Kontak | Kontak Kapanışı     |  |  |  |  |  |  |
| 1  | 34 TM 5037                                                     | 1493011785 | SIMTRACS   | Gazi Sok., Soğuksu M., Beykoz, İstanbul | 16/02/2009 08:23:14 | Kapalı | 16/02/2009 08:23:18 |  |  |  |  |  |  |
| 2  | 34 TM 5038                                                     | 1492850088 | SIMTRACS   | Gazi Sok., Soğuksu M., Beykoz, İstanbul | 16/02/2009 08:14:19 | Kapalı | 16/02/2009 08:14:31 |  |  |  |  |  |  |

Konum Vermeyen Araçlar Raporu

**6.2.3.Araç Duraklama Raporu :** Seçilen araç için belirlenen tarihler arasında aracın kontağının kapalı kaldığı konum listesi ve bu konumlarda kontağı kapalı olarak beklediği süreler raporlanabilmektedir.

| Н  | oşge        | eldiniz Konur        | m Listesi 🛎 🛛 Konum Vermeye  | en Araçlar 🛎 🛛 Araç              | Duraklama Raporu 🖲                         |                               |         |
|----|-------------|----------------------|------------------------------|----------------------------------|--------------------------------------------|-------------------------------|---------|
| \$ | ) Ve        | eri Yükle 🛛 🗶 E      | ixcel                        |                                  |                                            |                               | 😣 Kapat |
|    | Moo<br>Plak | dem Türü: s<br>ka: 3 | 5IMTRACS ¥<br>34 DV 8990 ¥   | Tarih Başlangıç:<br>Tarih Bitiş: | 15/02/2009 16:52:39<br>17/02/2009 16:52:39 |                               |         |
|    |             | Pozisyon Zama        | anı                          | Son Konum                        |                                            | Bekleme Süresi                |         |
|    | 1           | 16/02/2009 08        | :16:10 - 16/02/2009 08:16:11 | Gazi Sok.,Soğuksu I              | I.,Beykoz,İstanbul,TURKEY                  | 1 Saniye                      | A       |
|    | 2           | 16/02/2009 08        | :16:14 - 16/02/2009 08:16:15 | Gazi Sok.,Soğuksu I              | I.,Beykoz,İstanbul,TURKEY                  | 1 Saniye                      |         |
|    | 3           | 16/02/2009 08        | :16:22 - 16/02/2009 08:16:25 | Gazi Sok.,Soğuksu I              | I.,Beykoz,İstanbul,TURKEY                  | 3 Saniye                      |         |
|    | 4           | 16/02/2009 08        | :16:29 - 16/02/2009 08:32:58 | Gazi Sok.,Soğuksu I              | I.,Beykoz,İstanbul,TURKEY                  | 16 Dakika, 29 Saniye          |         |
|    | 5           | 16/02/2009 08        | :33:20 - 16/02/2009 08:33:21 | Gazi Sok.,Soğuksu I              | I.,Beykoz,İstanbul,TURKEY                  | 1 Saniye                      | E       |
|    | 6           | 16/02/2009 08        | :33:25 - 16/02/2009 08:34:29 | Gazi Sok.,Soğuksu I              | I.,Beykoz,İstanbul,TURKEY                  | 1 Dakika, 4 Saniye            |         |
|    | 7           | 16/02/2009 08        | :34:50 - 16/02/2009 08:35:01 | Gazi Sok.,Soğuksu I              | I.,Beykoz,İstanbul,TURKEY                  | 11 Saniye                     |         |
|    | 8           | 16/02/2009 08        | :35:52 - 16/02/2009 08:36:04 | Gazi Sok.,Soğuksu I              | I.,Beykoz,İstanbul,TURKEY                  | 12 Saniye                     |         |
|    | 9           | 16/02/2009 08        | :36:18 - 16/02/2009 08:36:19 | Gazi Sok.,Soğuksu I              | I.,Beykoz,İstanbul,TURKEY                  | 1 Saniye                      |         |
|    | 10          | 16/02/2009 08        | :36:34 - 16/02/2009 08:45:34 | Gazi Sok.,Soğuksu I              | I.,Beykoz,İstanbul,TURKEY                  | 9 Dakika                      |         |
|    | 11          | 16/02/2009 08        | :45:45 - 16/02/2009 08:45:46 | Gazi Sok.,Soğuksu I              | I.,Beykoz,İstanbul,TURKEY                  | 1 Saniye                      |         |
|    | 12          | 16/02/2009 08        | :45:58 - 16/02/2009 09:29:05 | Gazi Sok.,Soğuksu I              | I.,Beykoz,İstanbul,TURKEY                  | 43 Dakika, 7 Saniye           |         |
|    | 13          | 16/02/2009 09:       | :29:06 - 16/02/2009 09:31:16 | Gazi Sok.,Soğuksu I              | I.,Beykoz,İstanbul,TURKEY                  | 2 Dakika, 10 Saniye           |         |
|    | 14          | 16/02/2009 09:       | :31:20 - 16/02/2009 09:32:29 | Gazi Sok.,Soğuksu I              | I.,Beykoz,İstanbul,TURKEY                  | 1 Dakika, 9 Saniye            |         |
|    | 15          | 16/02/2009 09:       | :33:43 - 16/02/2009 09:33:43 | Gazi Sok.,Soğuksu I              | I.,Beykoz,İstanbul,TURKEY                  |                               |         |
|    |             |                      |                              |                                  | Toplam                                     | : 1 Gün, 59 Dakika, 24 Saniye |         |

Araç Duraklama Raporu

©2009 Satko Teknoloji A.Ş. – Bu belgedeki bilgilerin tüm hakları SATKO'ya aittir. İzinsiz kullanılamaz.

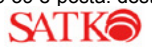

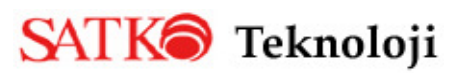

# 6.3.Sensör Raporları :

**6.3.1.Rölanti Raporu :** Eğer araç sensör bilgilerinin alınabilmesi için gerekli olan donanıma sahip ise rölanti bilgilerine bu menüden ulaşılabilmektedir. Araçların motoru çalışır vaziyette hangi lokasyonlarda ne kadar süre ile beklediği bilgisine ulaşmak mümkündür. Ayrıca kontak açıldığı andan, hareket edene kadar geçen süre : başlangıç rölantisi ; Son kontak kapanmasından, Önceki bekleme süresi : Duraklama Rölantisi ve bu iki rölanti dışında kalan hareket halindeki rölanti : Hareketli Rölanti bilgilerine ulaşmak mümkündür.

|     | Modem Türü:           | Tümü          |                            | *              | Plaka:            | 34 TP 977                                | *       | Araç Grubu             | Tür  | mü               |                 | *              |                |                |                      |
|-----|-----------------------|---------------|----------------------------|----------------|-------------------|------------------------------------------|---------|------------------------|------|------------------|-----------------|----------------|----------------|----------------|----------------------|
|     | Pozisyon Zamanc       | 18/08         | /2009 00:00:00             | 3              | Bitişi            | 20/08/2009 23:59:5                       | 9 🖪     | Azami Hız              | 5    | \$               |                 | -              |                |                |                      |
|     | Pozisyon Zam          |               | Son Konum                  |                | ACTORNO I         |                                          |         | Odometre               | Hg   | Kontak           | Rölanti         |                |                |                |                      |
| 52  | 19/08/2009 11:3       | 7:08          | lüjde Sok., Hürriye        | et M., K       | ağthane, İ        | stanbul, TURKEY                          |         | 70505.1                | 0    | Ack              | 1               |                |                |                | 1                    |
| 53  | 19/08/2009 11:4       | 5.53          | Süyükdere Cad., E          | sentep         | M., Sişli,        | istanbul, TURKEY                         |         | 70507.9                | 0    | Açk              | 0               |                |                |                |                      |
| 54  | 19/08/2009 11:4       | 5:57 1        | Süyükdere Cad., E          | sentep         | M., Şişli,        | stanbul, TURKEY                          |         | 70507.9                | 0    | Kapak            | 0               |                |                |                |                      |
| 55  | 19/08/2009 11:5       | 7:23          | Büyükdere Cad., E          | sentep         | M., Şişli,        | istanbul, TURKEY                         |         | 70507.9                | 0    | Kapali           | 1               |                |                |                | c                    |
| 56  | 19/08/2009 11:5       | 7:23          | Rüyükdere Cad., E          | sentep         | M., Şişli,        | İstanbul, TURKEY                         |         | 70507.9                | 0    | Açık             | 1               |                |                |                |                      |
| 57  | 19/08/2009 11:5       | 7:57 8        | Süyükdere Cad., E          | sentep         | M., Şişli,        | İstanbul, TURKEY                         |         | 70507.9                | 0    | Açık             | 0               |                |                |                |                      |
| 14  | 🔹 Sayfa 1             | /1 >          | ы 8                        |                |                   |                                          |         |                        |      |                  |                 |                |                | Gö             | sterilen 1 - 82 / 82 |
| Gra | fiksel Görünüm        |               |                            |                |                   |                                          |         |                        |      |                  |                 |                |                |                | 8                    |
|     |                       |               |                            |                |                   | Rölanti S                                | süresi: | 3 Saat, 53 D           | akik | ca, 47 San       | iye             |                |                |                |                      |
| He  | 12.5<br>10.0 Son Ko   | 19/0<br>num : | 8/2009 11:5<br>Büyükdere C | 7:57<br>ad., E | Hız : 0<br>sentep | , Kontak : Açık<br>2 M., Şişli, İstanbul | I, TURI | KEY                    |      |                  |                 |                |                |                | Hiz (km/s)           |
| nu  | 5.0                   |               |                            |                |                   |                                          |         |                        | ľ    |                  |                 |                |                |                |                      |
| Aug | 18 Aug 11<br>00 12:00 | 3             | Aug 18 Au<br>16:00 20      | g 18<br>100    | Aug<br>0:0        | 19 Aug 19 /<br>0 4:00                    | 8:00    | Aug 19<br>Pozisyon Zam | Au   | g 19 A<br>5:00 3 | lug 19<br>20:00 | Aug 20<br>0:00 | Aug 20<br>4:00 | Aug 20<br>8:00 | Aug 20<br>12:00      |

Rölanti Raporu

#### 6.3.2. Detaylı Rölanti Raporu : Rölanti Raporu ile alınan raporun detaylarının alınabildiği rapordur.

| Modem Turu:<br>Pozisyon Zamanı: |                                        | m Tara: Tama 💙     |                                     | Plaka: | 34 TP 977                                            |            |                  | ~        | Araç    | Grubu:  | Tümü        |                     |                   |     |  |
|---------------------------------|----------------------------------------|--------------------|-------------------------------------|--------|------------------------------------------------------|------------|------------------|----------|---------|---------|-------------|---------------------|-------------------|-----|--|
|                                 |                                        | 18/0               | 8/2009 00:00:00                     | 3      | Bitiş:                                               | 3/2009 23: | 59:59            |          | 3 Azami |         | 5           | \$                  |                   |     |  |
|                                 | Başlangıç                              |                    | Bitiş                               |        | Son Konum                                            |            |                  |          |         |         | Rölanti     | Süresi              | Türü              |     |  |
| 1                               | 18/08/2009 09:4                        | 8:04               | 18/08/2009 09:52:5                  | 52     | Çiçek Sok.,                                          | Gül Bal    | har M., Şişli,   | istanbu  | I, TURI | KEY     | 4 Dakik     | a, 48 Saniye        | Hareketli Rölanti |     |  |
| 2                               | 18/08/2009 09:5                        | 3:49               | 18/08/2009 09:53:                   | 50     | Çiçek Sok.,                                          | Gül Bal    | har M., Şişli,   | istanbu  | I, TUR  | KEY     | 1 Saniy     | e                   | Hareketli Rölanti |     |  |
| 3                               | 18/08/2009 09:5                        | 6:05               | 18/08/2009 10:31:1                  | 19     | 2.53 Km G.                                           | Hadimk     | öy, İstanbul,    | TURKE    | Y       |         | 35 Dak      | ka, 14 Saniye       | Hareketli Rölanti |     |  |
| 4                               | 18/08/2009 10:4                        | 4:17               | 18/08/2009 10:52:                   | 51     | 1.42 Km G.                                           | Hadimk     | öy, İstanbul,    | TURKE    | Y       |         | 8 Dakik     | a, 34 Saniye        | Hareketli Rölanti |     |  |
| 5                               | 18/08/2009 10:5                        | 3:05               | 18/08/2009 10:53:0                  | 6      | 1.42 Km G.                                           | Hadimk     | öy, İstanbul,    | TURKE    | Y       | 1 Saniy | e           | Hareketli Rölanti   |                   |     |  |
| 6                               | 18/08/2009 11:0                        | 6:01               | 18/08/2009 11:06:0                  | 01     | 1.42 Km G.                                           | Hadimk     | öy, İstanbul,    | TURKE    | Y       |         |             | Hareketli Rölanti   |                   |     |  |
| 7                               | 18/08/2009 11:0                        | 6:05               | 18/08/2009 11:13:1                  | 10     | 2.11 Km Gt                                           | ). Hadım   | nköy, İstanbu    | I, TURK  | ΈY      | 7 Dakik | a, 5 Saniye | Hareketli Rölanti   |                   |     |  |
| 8                               | 18/08/2009 11:2                        | 2:28               | 18/08/2009 11:43:1                  | 15     | 4.77 Km GD. Çatalca, İstanbul, TURKEY                |            |                  |          |         |         | 20 Dak      | ka, 47 Saniye       | Hareketli Röla    | nti |  |
| 9                               | 18/08/2009 12:1                        | 5:53               | 18/08/2009 12:16:0                  | 07     | 4.74 Km GD. Çatalca, İstanbul, TURKEY                |            |                  |          |         |         | 14 San      | lye                 | Hareketli Röla    | nti |  |
| 0                               | 18/08/2009 13:2                        | 4:49               | 18/08/2009 14:32:0                  | 00     | Büyükdere Cad., Esentepe M., Şişli, İstanbul, TURKE) |            |                  |          |         | TURKEY  | 1 Saat,     | 7 Dakika, 11 Saniye | Hareketi Rölanti  |     |  |
| 1                               | 19/08/2009 10:1                        | 3:39               | 19/08/2009 10:15:                   | 13     | Oya Sok., C                                          | 3úl Baha   | ar M., Şişli, İs | stanbul, | TURK    | EY      | 1 Dakik     | a, 34 Saniye        | Hareketli Röla    | nti |  |
| 2                               | 19/08/2009 10-1                        | 7.06               | 19/08/2009 10:23:4                  | 13     | Voncak Sol                                           | k Hürri    | vet M Kañt       | hane is  | tanhul  | TURKEY  | 6 Dakik     | a 37 Sanive         | Hareketi Döla     | nti |  |
| ze                              | Bilgiler                               |                    |                                     |        |                                                      |            |                  |          |         |         |             |                     |                   |     |  |
|                                 | Başlangıç F<br>Hareketi<br>Duraklama F | Rölanti<br>i Rölan | si:<br>nti: 3 Saat, 53 Dakik<br>si: | a, 4   | 7 Saniye                                             |            |                  |          |         |         |             |                     |                   |     |  |

Detaylı Rölanti Raporu

©2009 Satko Teknoloji A.Ş. – Bu belgedeki bilgilerin tüm hakları SATKO'ya aittir. İzinsiz kullanılamaz.

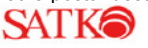

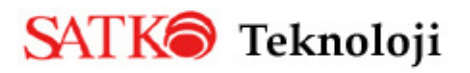

**6.3.3.Sensör Değerleri :** Sıcaklık, Panik Buton, Treyler Kapısı, Rpm, Odometre, Rölanti vb. gibi sensör bilgilerinin takip edilebildiği rapordur.

| Hoşgeldiniz Ser                 | ısör Değerleri 🛎            |                                                                                                    |                          |
|---------------------------------|-----------------------------|----------------------------------------------------------------------------------------------------|--------------------------|
| 🕄 Veri Yükle 🛛 🗙                | Excel                       |                                                                                                    | 😣 Kapat                  |
| Modem Türü:<br>Pozisyon Zamanı: | Tümü<br>27/10/2009 00:00:00 | Plaka:         41 UA 583         ×         Araç Grubu:         Tümü         ×           Bitiş:         27/10/2009 23:59:59         Sensör:         KONTAK, PANIK BUTON, TREYLER K. × |                          |
| Sensör                          | Sensör Değeri               | Sensör Açıklaması                                                                                                    |                          |
| Pozisyon Zama                   | anı: 27/10/2009 15:14       | :38, Son Konum: Zeynep Sok., Kurtköy M., Pendik, İstanbul, TURKEY, Kontak: Açık, Odometre: 0, Hız: 113                                                                               | *                        |
| 47                              | -16.1                       | Sicaklik Sensoru1                                                                                                    |                          |
| 48                              | -16.5                       | Sicaklik Sensoru2                                                                                                    |                          |
| 49                              | 991.9                       | Sicaklik Sensoru3                                                                                                    |                          |
| 🖃 Pozisyon Zama                 | anı: 27/10/2009 15:04       | :37, Son Konum: Aracı Sok., Yukarı Dudullu M., Ümraniye, İstanbul, TURKEY, Kontak: Açık, Odometre: O, Hız: 64                                                                        |                          |
| 50                              | -16.1                       | Sicaklik Sensoru1                                                                                                    |                          |
| 51                              | -16.6                       | Sicaklik Sensoru2                                                                                                    | _                        |
| 52                              | 991.9                       | Sicaklik Sensoru3                                                                                                    | -                        |
| Pozisyon Zama                   | anı: 27/10/2009 14:54       | :35, Son Konum: Baysal Sok., Rumelihisarı M., Sarıyer, İstanbul, TURKEY, Kontak: Açık, Odometre: 0, Hız: 87                                                                          |                          |
| 53                              | -16.5                       | Sicaklik Sensoru1                                                                                                    |                          |
| 54                              | -16.9                       | Sicaklik Sensoru2                                                                                                    |                          |
| 55                              | 991.9                       | Sicaklik Sensoru3                                                                                                    |                          |
| Pozisyon Zama                   | anı: 27/10/2009 14:44       | :34, Son Konum: , Eyüp, İstanbul, TURKEY, Kontak: Açık, Odometre: 0, Hız: 13                                                                                                    |                          |
| 56                              | -16.1                       | Sicaklik Sensoru1                                                                                                    |                          |
| 57                              | -16.9                       | Sicaklik Sensoru2                                                                                                    |                          |
| 58                              | 991.9                       | Sicaklik Sensoru3                                                                                                    |                          |
| 🕅 🖣 Sayfa                       | 1/1 🕨 🕅 🖓                   |                                                                                                    | Gösterilen 1 - 119 / 119 |

# 6.4.Özel Yer Raporları :

Sensör Değerleri Raporu

**6.4.1.Özel Yer Raporu :** Verilen belli bir tarih aralığında ya da anlık olarak Özel yer başlıkları altında araçların özel bölgelere giriş çıkış zamanları ve bekleme süreleri listelenir.

| 21  | /eri Yükle 🛛 🗶 I           | Excel        |                    |          |                      |              |                       |                                                                              |                                |
|-----|----------------------------|--------------|--------------------|----------|----------------------|--------------|-----------------------|------------------------------------------------------------------------------|--------------------------------|
|     | Özel Yer Türü:<br>Yer Adı: | Tümü<br>Tümü |                    | <b>*</b> | Başlangıç:<br>Bitiş: | 21/1<br>26/1 | 0/2009 00:00:00       | <ul> <li>Şu anda bölgede buluna</li> <li>Tarihler arasında bölged</li> </ul> | n aradar.<br>e bulunan aradar. |
|     | Plaka 🔺                    |              | Giriş Zamanı       |          | Çıkış Zamanı         |              | Bekleme Süresi        |                                                                              |                                |
| 3 1 | .köprü gişeler             | (4 Kay       | ıt )               |          |                      |              |                       |                                                                              |                                |
| 1   | 34 TP 977                  |              | 23/10/2009 12:35:5 | 7        | 23/10/2009 12:36     | 6:27         | 30 saniye             |                                                                              |                                |
| 2   | 34 UJ 8832                 |              | 21/10/2009 08:49:1 | 4        | 21/10/2009 08:49     | 9:51         | 36 saniye             |                                                                              |                                |
| 3   | 34 UJ 8832                 |              | 22/10/2009 19:52:2 | 26       | 22/10/2009 19:54     | :50          | 2 dakika 24 saniye    |                                                                              |                                |
| 4   | 34 UJ 8838                 |              | 22/10/2009 18:26:4 | 9        | 22/10/2009 18:28     | 8:09         | 1 dakika 19 saniye    |                                                                              |                                |
| 8 2 | .Köprü Gişeler             | (4 Kay       | nt)                |          |                      |              |                       |                                                                              |                                |
| 5   | 34 TP 977                  |              | 23/10/2009 15:58:0 | 2        | 23/10/2009 15:58     | 3:34         | 31 saniye             |                                                                              |                                |
| 6   | 34 UJ 8836                 |              | 21/10/2009 15:08:0 | 15       | 21/10/2009 15:08     | 3:27         | 21 saniye             |                                                                              |                                |
| 7   | 34 UJ 8836                 |              | 21/10/2009 16:19:0 | 2        | 21/10/2009 16:19     | 38           | 35 saniye             |                                                                              |                                |
| 8   | 34 UJ 8838                 |              | 26/10/2009 08:06:1 | 7        | 26/10/2009 08:06     | 6:42         | 25 saniye             |                                                                              |                                |
| 8   | ATKO Office ( 2            | 26 Kayı      | t)                 |          |                      |              |                       |                                                                              |                                |
| 9   | 34 EM 5771                 |              | 21/10/2009 10:40:1 | 6        | 21/10/2009 10:42     | 2:56         | 2 dakika 39 saniye    |                                                                              |                                |
| 10  | 34 EM 5771                 |              | 21/10/2009 17:36:1 | 3        | 21/10/2009 19:40     | ):12         | 2 saat 3 dakika 58 sa | aniye                                                                        |                                |
| 11  | 34 EM 5771                 |              | 22/10/2009 10:08:4 | 7        | 22/10/2009 10:13     | 3:44         | 4 dakika 57 saniye    |                                                                              |                                |
| 12  | 34 EM 5771                 |              | 23/10/2009 17:49:2 | 27       | 23/10/2009 19:48     | 8:50         | 1 saat 59 dakika 23 s | saniye                                                                       |                                |
| 13  | 34 TP 977                  |              | 20/10/2009 14:31:0 | 5        | 21/10/2009 09:39     | 0:03         | 19 saat 7 dakika 58 s | saniye                                                                       |                                |
| 1   |                            |              |                    |          |                      |              |                       |                                                                              |                                |

Özel Yer Raporu

©2009 Satko Teknoloji A.Ş. – Bu belgedeki bilgilerin tüm hakları SATKO'ya aittir. İzinsiz kullanılamaz.

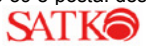

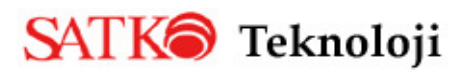

**6.4.2.Özel Bölge Aktivite Raporu** : Seçilen aracın belirtilen tarih aralığında atandığı özel yerlere giriş çıkış zamanları, belirtilen özel yere girdiği anki odometre bilgisi, bir sonraki özel yere ulaşana kadar yaptığı km. ve bir sonraki özel yere ulaşana kadar yolda geçen zaman bilgileri ile birlikte özel yerlerde bekleme süreleri gibi bilgiler bu raporla alınabilmektedir.

| Q, v | S Veri Yūkle Kzcel             |                      |          |                                           |                                     |                             |              |                             |                               |  |  |  |  |  |  |
|------|--------------------------------|----------------------|----------|-------------------------------------------|-------------------------------------|-----------------------------|--------------|-----------------------------|-------------------------------|--|--|--|--|--|--|
| Po   | Modem Türü:<br>ozisyon Zamanı: | Tümü<br>11/10/2009 ( | 00:00:00 | <ul><li>✓ Plaka:</li><li>Bitiş:</li></ul> | 34 UJ 8831 ¥<br>16/10/2009 23:59:59 | Araç Grubu:<br>Özel Yerler: | Tümü<br>Tümü | v                           |                               |  |  |  |  |  |  |
|      | Özel Yer Adı                   |                      | Giri     | ş Zamanı                                  | Çıkış Zamanı                        | Varış Odometre              | KM Fark      | Yolda Geçen Zaman           | Bekleme Süresi                |  |  |  |  |  |  |
| 1    | SATKO Office                   |                      | 07/10/2  | 009 09:37:56                              | 6 12/10/2009 09:07:05               | 68467.2                     | 0            |                             | 4 gün 23 saat 29 dakika 8 san |  |  |  |  |  |  |
| 2    | SATKO Office                   |                      | 12/10/2  | 009 11:53:49                              | 0 13/10/2009 12:19:48               | 68556.7                     | 89.5         | 2 saat 46 dakika 44 saniye  | 1 gün 25 dakika 58 saniye     |  |  |  |  |  |  |
| 3    | SATKO Office                   |                      | 14/10/2  | 009 09:19:30                              | 0 14/10/2009 13:36:10               | 68712.4                     | 155.7        | 20 saat 59 dakika 42 saniye | 4 saat 16 dakika 39 saniye    |  |  |  |  |  |  |
| 4    | 2.Köprü Gişeler                |                      | 14/10/2  | 009 14:56:36                              | 6 14/10/2009 14:56:52               | 68797.7                     | 85.3         | 1 saat 20 dakika 26 saniye  | 15 saniye                     |  |  |  |  |  |  |
| 5    | SATKO Office                   |                      | 14/10/2  | 009 15:34:28                              | 3                                   | 68805.2                     | 7.5          | 37 dakika 36 saniye         |                               |  |  |  |  |  |  |

Özel Bölge Aktivite Raporu

# 6.5. Mesaj Raporları :

**6.5.1.Mesaj Listesi :** Bu menü ile araca gönderilen veya araçtan gelen mesajlar listelenebilmektedir. Her bir mesajın başındaki + ları açarak mesajların içeriğine ulaşılabilmektedir.

| 9 | Veri Yükle Excel |                                     |           |             |                  |                 |              |       |                |            |               |                                                                                                    |    |       |                                                    |            |                          |                                |          |            |     |
|---|------------------|-------------------------------------|-----------|-------------|------------------|-----------------|--------------|-------|----------------|------------|---------------|----------------------------------------------------------------------------------------------------|----|-------|----------------------------------------------------|------------|--------------------------|--------------------------------|----------|------------|-----|
|   |                  | Mo                                  | odem Tü   | irü:        | Tümü             |                 | Gönder       |       | deren:         | eren: Tümi |               | ü                                                                                                    |    |       | -                                                  | Mesaj      | Tarihi:                  | 26/10/2009 00:00:00            |          | :00:00     |     |
|   |                  | A                                   | raç Gru   | bu:         | Tümü             | ~               |              | 0     | Ourum:         | Tüm        | ü             | ~                                                                                                    |    |       |                                                    |            | Bitiş:                   | 26/10/2009 23:59:59            |          |            |     |
|   |                  |                                     | Pla       | Plaka: Tümü |                  |                 | Y            |       | Mesaj İçeriği: |            |               |                                                                                                    |    |       |                                                    |            |                          |                                |          |            |     |
|   | 1                | T                                   | #         | N           | lesaj Tarihi 🔻   | arihi 🔻 🛛 Plaka |              |       | Gönderer       |            |               | n Durum                                                                                                    |    |       | Mesaj İçeriği                                      |            |                          |                                |          |            |     |
| Ð | 2                | 20                                  | •         | 26/1        | 0/2009 14:16:02  | AN              | 4767         |       | Araç           |            |               | NR                                                                                                    |    |       | TN                                                 | TTE MESAJN | 1. DUR                   | им кори                        | : 100\2  | KACINCI Y  | B/G |
| Ð | 2                | 21                                  | 0         | 26/1        | 0/2009 13:58:35  | SAT             | ТКО Е        | GITIM |                | A YUK      |               |                                                                                                    |    |       | YUK YOK ABI OLURSA SOLERIM                         |            |                          |                                |          |            |     |
| • | 2                | 2                                   | 0         | 26/1        | 0/2009 13:46:23  | SAT             | ТКО Е        | GITIM | Агаç           |            | R HABER GONDE |                                                                                                    |    |       |                                                    |            | RMEDIN NE ZAMAN YUK VAR? |                                |          |            |     |
|   | Mesaj İçeriği    |                                     |           |             |                  |                 |              |       |                |            |               |                                                                                                    |    | 🗟 Gör | nde                                                | erim 🛛 👁 U | laşma                    | 🛛 🔷 Ok                         | unma     |            |     |
|   |                  | HABER GONDERMEDIN NE ZAMAN YUK VAR? |           |             |                  |                 |              |       |                |            | Oku           | Gönderen : Araç Referans No :<br>Okundu Konfirmesi : Konfirmesiz Entegrasyon No :<br>Mesaj Önceliği : Normal Makro No :<br>Kullanıcı : Public<br>Durum : Okunmuş. |    |       |                                                    |            |                          | s No : 8<br>n No :<br>o No :   | 62529830 |            |     |
|   |                  | ۲                                   | Mesaj     | İlet        | 🕒 Mesaj Gönd     | er              |              |       |                |            |               |                                                                                                    |    |       |                                                    |            |                          |                                |          |            |     |
| Ŧ | 2                | 3                                   | •         | 26/1        | 0/2009 13:42:51  | AN              | 4824         |       | Araç           |            |               | N                                                                                                    | IR | AK    | TN                                                 | TTE MESAJN | 1. DUR                   | им кори                        | : 130\2  | KACINCI Y/ | B/G |
| Ŧ | 2                | 24                                  | <b>\$</b> | 26/1        | 10/2009 13:39:08 | AN              | AN 4761 Araç |       |                |            | NR            |                                                                                                    |    | AK    | AKTIVITE MESAJI1. DUR                              |            |                          | UM KODU : 130\2. KACINCI Y/B/G |          |            | B/G |
| Ð | 2                | 25                                  |           | 26/1        | 0/2009 13:38:47  | AN              | 4761         |       | Araç           |            | NR A          |                                                                                                    |    |       | AKTIVITE MESAJM1. DURUM KODU : 120\2. KACINCI Y/B/ |            |                          |                                |          |            | B/G |

Mesaj Listesi Raporu

©2009 Satko Teknoloji A.Ş. – Bu belgedeki bilgilerin tüm hakları SATKO'ya aittir. İzinsiz kullanılamaz.

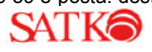